SONY

4-270-479-12(1)

# Digitalni LCD TV prijemnik

Uputstvo za upotrebu

Uputstvo za brzi početak

Upotreba TV-a

Upotreba dodatne opreme

Upotreba Meni funkcija

Dodatne informacije

# BRAVIA

KDL-40BX420 / 32BX320 / 26BX320 / 22BX320

## Uvod

Zahvaljujemo se na odabiru Sony proizvoda. Pre upotrebe TV-a, molimo vas da pažljivo pročitate ovo uputstvo i sačuvate ga za kasniju upotrebu.

Ilustracije korišćene u ovom priručniku su za model KDL-32BX320 sem ako drugačije nije navedeno.

# Informacije o zaštitnom znaku

• DVB je registrovani zaštitni znak DVB Project.

• HDMI, logotip HDMI i High-Definition Multimedia Interface su zaštitni znakovi ili registrovani zaštitni znakovi HDMI Licensing LLC u Sjedinjenim Američkim Državama i drugim zemljama.

• Proizvedeno po licenci kompanije Dolby Laboratories. Dolby i simbol duplo D su zaštitni znaci kompanije Dolby Laboratories.

• DivX<sup>®</sup>, DivX Certified<sup>®</sup> i povezani logotipi su zaštitni znaci kompanije DivX, Inc. i koriste se sa licencom.

O DIVX VIDEO: DivX® je digitalni video format koji je osmislila kompanija DivX, Inc. Ovaj uređaj ima službeni DivX sertifikat i reprodukuje DivX video zapise. Više informacija i softverske alate za konvertovanje datoteka u DivX video potražite na www.divx.com.

O DIVX VIDEO-NA-ZAHTEV (VOD) : Uređaj sa oznakom DivX Certified® potrebno je registrovati kako bi mogao da reprodukuje sadržaje DivX Videona-zahtev (VOD). Da biste dobili registracioni kod, pronađite odeljak DivX VOD u meniju za postavljanje uređaja. Kod unesite na vod.divx.com da biste završili postupak registracije i saznali više o DivX VOD.

• "BRAVIA" i su zaštitni znaci Sony korporacije.

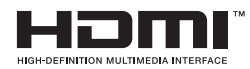

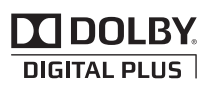

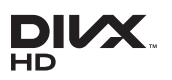

## Položaj identifikacione nalepnice

Nalepnice sa brojem modela i specifikacijom napajanja (u skladu sa primenjivim sigurnosnim propisima) nalaze se na zadnjoj strani TV-a.

# VAŽNE INFORMACIJE

Ako televizor nije postavljen na dovoljno stabilnom mestu, može biti potencijalno opasan zbog mogućeg pada. Mnoge povrede, posebno dece, mogu se izbeći jednostavnim merama predostrožnosti kao što su:

• Upotreba ormarića ili stalaka koje je preporučio proizvođač televizora.

• Upotreba samo onog nameštaja koji sigurno podržava televizor.

• Osiguravanje da televizor ne viri preko ivice nameštaja na kojem stoji.

• Ne postavljanje televizora na visok nameštaj (na primer, na ormariće ili police za knjige) bez pričvršćivanja i nameštaja i televizora za stabilnu podlogu.

• Ne postavljanje televizora na stolnjake ili druge materijale postavljene između televizora i nameštaja na kojem stoji.

• Učenje dece o opasnostima penjanja na nameštaj kako bi dohvatila televizor ili njegove kontrole.

# Sadržaj

#### Uputstvo za brzi početak

| Provera pribora                      | 4 |
|--------------------------------------|---|
| 1: Pričvrščćivanje postolja          | 4 |
| 2: Priključivanje antene/kabla/videa | 5 |
| 3: Sprečavanje prevrtanja televizora | 5 |
| 4: Inicijalno postavljanje           | 6 |
| Gledanje TV-a                        | 6 |
| Odvajanje postolja od TV-a           | 6 |
| Sigurnosne informacije               | 7 |
| Mere opreza                          | 8 |
|                                      |   |

# Upotreba TV-a

| Pregled daljinskog upravljača   | . 9 | 5 |
|---------------------------------|-----|---|
| Pregled tipki TV-a i indikatora | 1   | 1 |

# Upotreba dodatne opreme

| Spajanje dodatne opreme          | 12 |
|----------------------------------|----|
| Gledanje slika sa spojene opreme | 13 |
| Gledanje PIP (slika u slici)     | 14 |

# Upotreba funkcija menija

| Prolaz kroz menije                           | 15 |
|----------------------------------------------|----|
| Upotreba Digital Favourite liste <b>DA</b>   | 15 |
| Upotreba digitalnog elektronskog programskog |    |
| vodiča (EPG) <b>DV3</b>                      | 16 |
| Reprodukcija slika/muzike/video snimaka      |    |
| putem USB-a                                  | 17 |
| Upotreba BRAVIA Sync sa Control for HDMI     | 20 |
| Podešavanje postavki                         | 21 |
| Slika                                        | 21 |
| Zvuk                                         | 22 |
| Ekran                                        | 24 |
| Podešavanje kanala                           | 26 |
| Parental Lock                                | 28 |
| Podešavanje                                  | 29 |
| Eko                                          | 30 |
|                                              |    |

# Dodatne informacije

| Instaliranje pribora                   |      |
|----------------------------------------|------|
| (zidni nosač)                          | . 31 |
| Tabela dimenzija za postavljanje TV-a  | . 32 |
| Dijagram/tabela položaja vijaka i kuke | . 33 |
| Rešavanje problema                     | . 34 |
| Tehnički podaci                        | . 36 |

CVB : samo za digitalne kanale

Pre upotrebe TV-a, molimo pročitajte "Sigurnosne informacije" (str. 7). Sačuvajte ovaj priručnik za buduću upotrebu.

# Provera pribora

Postolje (1) i vijci (7) Daljinski upravljač RM-ED046 (1) Veličina AA baterija (tip R6) (2)

# Za umetanje baterija u daljinski upravljač

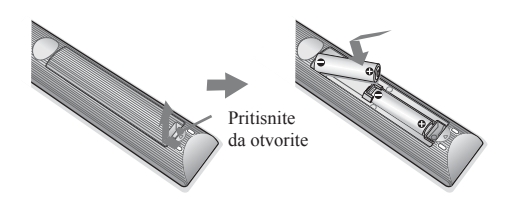

# 1: Pričvršćivanje postolja

- Pogledajte isporučeni prospekt postolja za ispravno pričvršćivanje nekih TV modela.
- KDL-40BX420/KDL-32/26BX320

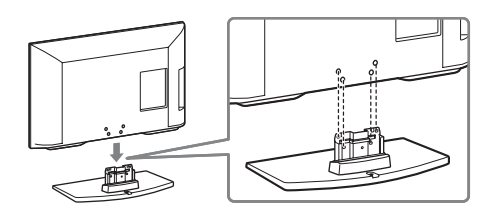

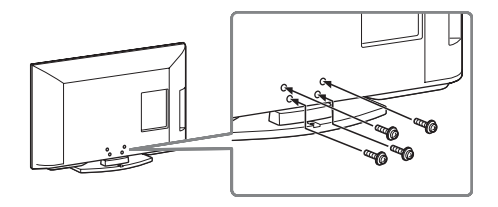

KDL-22BX320

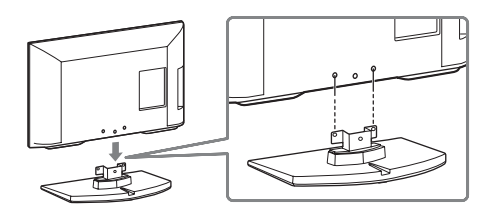

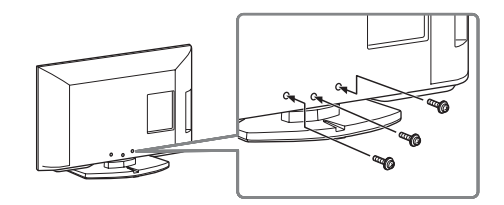

- Pričvrstite TV za postolje prema oznakama strelica koje navode otvore za vijke pomoću isporučenih vijaka.
  - Ovaj TV je veoma težak, pa je potrebno dvoje ili više ljudi da bi se TV postavio na postolje.
  - Ako koristite električni odvijač, podesite moment zatezanja na oko 1.5 N•m (15 kgf•cm).
    Proverite da li je kabl napajanja udaljen od
  - otvora za vijke tokom instaliranja postolja kako se kabl ne bi oštetio.

# 2: Priključivanje antene/ kabla/ videa

Spojni kablovi nisu isporučeni.
 Priključivanje antene/kabla

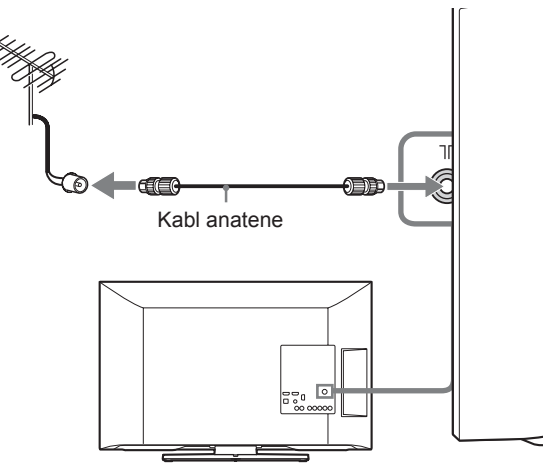

Priključivanje antene/kabla i videa

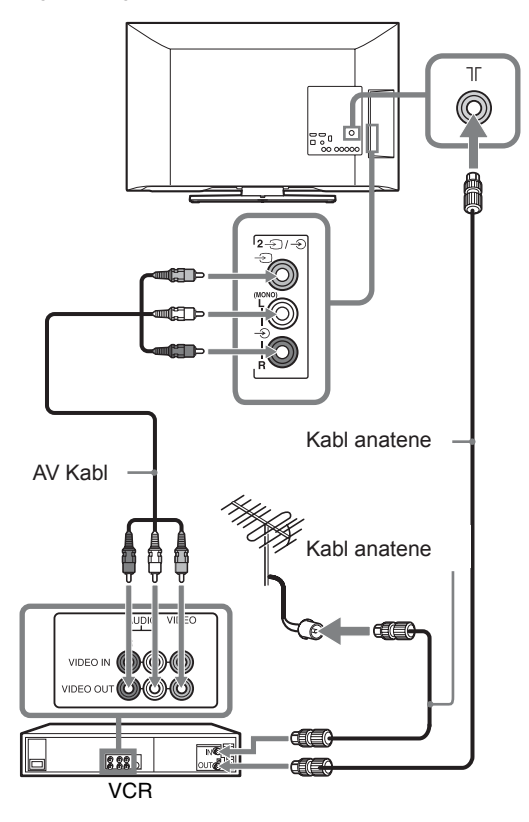

# 3: Sprečavanje prevrtanja televizora

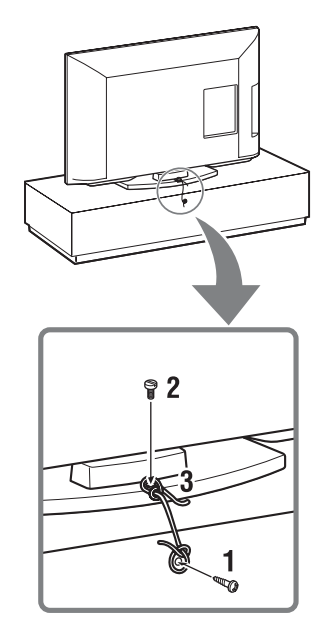

1 Postavite drveni vijak (4 mm u promeru, nije isporučen) na postolje za televizor.

2 Ugradite mašinski vijak (M4  $\times$  16, nije isporučen) u otvor vijka na televizoru.

3 Zavežite drveni i mašinski vijak jakim užetom (nije isporučen).

z • Možete koristiti i Sony pojas za učvršćivanje TV-a. Kontaktirajte najbliži Sony servisni centar kako biste kupili ovu opremu. Imajte spremno ime modela vašeg TV-a.

# 4: Inicijalno postavljanje

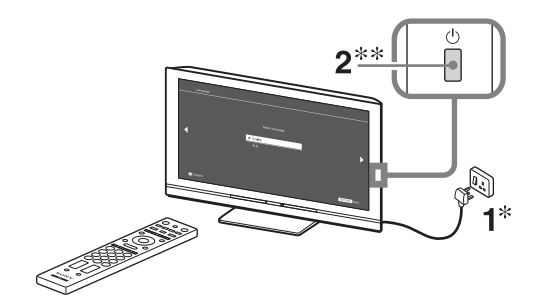

\* Oblici utikača naizmenične struje i utičnice se razlikuju u zavisnosti od regiona.

\*\*Kada je TV u pripravnom stanju (indikator 1 (standby) na prednjoj strani TV-a svetli crveno), pritisnite "/1 na daljinskom upravljaču da uključite TV.

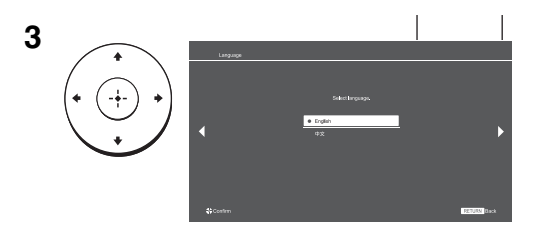

Sledite uputstvo na ekranu.

**"Redosled programa":** Ako želite da promenite redosled analognih kanala, sledite korake u "Redosled programa" (str. 26).

# Pritisnite **HOME** za izlaz.

• Takođe možete podešavati kanale ručno (str. 26).

# Gledanje TV-a

1 Pritisnite 1 na TV-u da uključite TV.

2 Pritisnite DIGITAL/ANALOG za promenu između digitalnih i analognih modova.

3 Pritisnite brojčane tipke ili PROG +/- za odabir TV kanala.

4 Pritisnite 2 +/- da podesite glasnoću.

# Odvajanje postolja od TV-a

• Ne skidajte postolje ni iz kog razloga osim ako ćete postavljati TV na zid.

# KDL-40BX420/KDL-32/26BX320

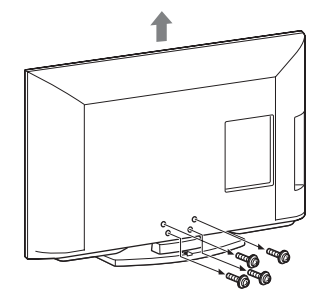

KDL-22BX320

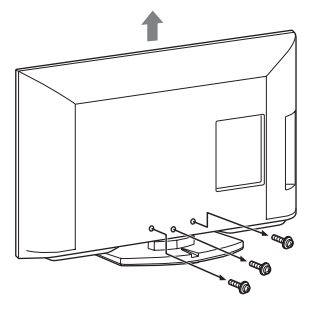

# Sigurnosne informacije

Instalacija/postavljanje Postavite i koristite TV prijemnik u skladu sa instrukcijama datim ispod kako biste izbegli rizik od požara, električnog udara ili štete i/ili povreda.

#### Instalacija

• TV prijemnik treba postaviti blizu lako dostupne utičnice.

• Postavite TV prijemnik na stabilnu, ravnu površinu kako ne bi pao i izazvao ličnu povredu ili se oštetio.

Samo kvalifikovano servisno osoblje treba da izvodi postavljanje na zid.
Zbog sigurnosnih razloga, preporučuje se da koristite Sony pribor, uključujući:

KDL-40BX420/32BX320:

Zidni nosač SU-WL50B

- KDL-26BX320/22BX320:

Zidni nosač SU-WL100

 Obavezno koristite vijke isporučene sa zidnim nosačem kada postavljate montažne kuke na TV prijemnik. Isporučeni vijci su napravljeni kako je prikazano ilustracijom kada se meri od spojne površine montažne kuke. Prečnik i dužina vijaka razlikuju se u zavisnosti od modela zidnog nosača. Upotreba vijaka koji nisu isporučeni

može rezultirati unutrašnjim oštećenjem TV prijemnika ili izazvati njegov pad, i sl.

Min. ~ 26 TV: 6.5 ~ 10mm 32 TV ~ Max.: 8 ~ 12mm

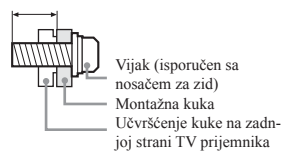

Prenošenje

• Pre prenošenja TV prijemnika, odspojite sve kablove.

Potrebno je dve ili više osoba za prenošenje velikog TV prijemnika.
Kod nošenja držite TV prijemnik kao što je prikazano ispod. Zaštitite LCD ekran od udaraca.

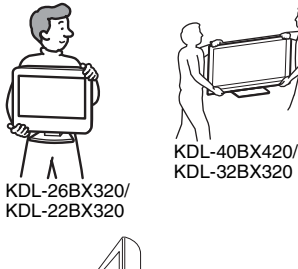

 Prilikom podizanja ili pomeranja TV prijemnika, držite ga čvrsto sa donje strane.

• Prilikom prenošenja TV prijemnika, zaštitite ga od udaraca i vibracija.

 Prilikom prenošenja TV prijemika na popravak ili kod preseljenja, zapakujte ga u originalnu ambalažu.

#### Ventilacija

• Nikada nemojte prekrivati ventilacione otvore i ne stavljajte nikakve predmete unutra.

· Ostavite slobodan prostor oko TV

prijemnika kao što je prikazano ispod. • Preporučuje se da koristite Sony zidni nosač kako bi se obezbedila adekvatna cirkulacija vazduha.

#### Postavljanje na zid

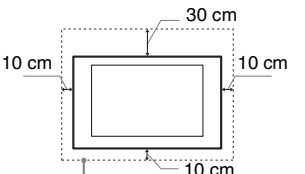

Ostavite bar ovoliko prostora oko prijemnika.

#### Instalacija sa postoljem

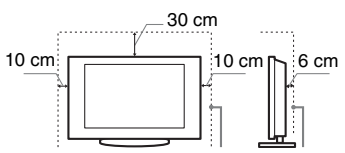

Ostavite bar ovoliko prostora oko prijemnika.

• Za ispravnu ventilaciju i sprečavanje nakupljanja prašine i prljavštine:

 Ne postavljajte uređaj površinom ekrana okrenut prema podlozi, ne instalirajte ga naopako, na zadnju stranu ili bočnu stranu.

 Ne stavljajte uređaj na policu, tepih, krevet ili u vitrinu.

 Ne prekrivajte TV pokrivačima poput zavesa ili novina i sl.

Ne postavljajte TV prijemnik kao što je prikazano ispod.

Protok vazduha je blokiran.

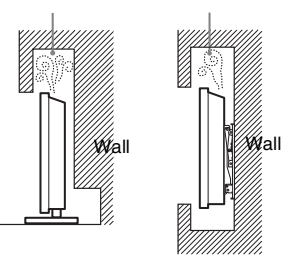

#### Kabl napajanja

S kablom i strujnom utičnicom postupajte kao što je opisano, kako biste sprečili opasnost od požara, električnog udara ili štete i/ili povreda:

 Oblik strujne utičnice, koja je isporučena sa TV prijemnikom, razlikuje se u zavisnosti od regije. Obavezno spojite odgovarajući isporučeni mrežni kabl sa utikačem koji odgovara struj-noj utičnici.

 Koristite isključivo isporučene Sony kablove napajanja, ne kablove drugih proizvođača.

 Umetnite utikač do kraja u utičnicu.
 TV koristite isključivo na napajanju 110-240 V.

 Prilikom povezivanja kablova, obavezno odspojite kabl napajanja i pazite da nogom ne zapnete i povučete kabl.

 Odspojite kabl napajanja pre premeštanja ili rada na TV-u.

Držite kabl napajanja dalje od izvo-ra toplote.

 Redovno odspojite i očistite utikač napajanja. Utikač pokriven prašinom može nakupiti vlagu zbog čega može doći do oštećenja izolacije, a time i do opasnosti od požara.

#### Napomene

 Ne koristite isporučeni kabl napaja-nja na drugoj opremi.

 Nemojte prelamati, savijati ili uvrtati kabl. Može doći do oštećenja izolacije oko provodnika ili prekida provodnika.

• Nemojte praviti prepravke na kablu napajanja.

• Nemojte stavljati teške predmete na kabl napajanja.

· Ne vucite kabl, već uhvatite utikač

- prilikom odspajanja iz utičnice.
- Ne spajajte previše uređaja na istu utičnicu.

· Ne koristite labave strujne utičnice.

#### Zabranjena upotreba

Ne instalirajte/ne koristite TV prijem-nik na mestima, u okruženjima ili okolnostima poput dole opisanih, kako biste sprečili nepravilnosti u radu TV prijemnika, požar, električni udar, štetu i/ili povrede.

#### Mesta:

 Na otvorenim mestima (na direktnom uticaju sunca), na obali, na brodu i ostalim plovilima, u vozilima, u me-dicinskim ustanovama, na mestima izloženim mehaničkim vibracijama, blizu vode, kiše, vlage ili dima.

 Ako je TV smešten u svlačionicu javnog kupatila ili vrućeg izvora, TV može biti oštećen sumporom iz vazduha, itd.

#### Okruženje:

 Mesta koja su vrela, vlažna ili veoma prljava; gde mogu ući insekti; gde može biti izložen mehaničkim vibracijama, blizu zapaljivih predmeta (sveća, itd). TV prijemnik se ne sme izlagati kapanju ili prskanju. Ne stavljajte posude napunjene vodom (npr. vaze) na TV prijemnik.

 Ne postavljajte TV u vlažan ili praš-njav prostor, ili u prostoriju sa uljanim dimom ili parom (blizu radnih stolova u kuhinji ili osveživača prostorija). Može doći do požara, električnog udara ili uvijanja.

Nastavlja se

## Okolnosti:

• Ne rukujte uređajem mokrim rukama, kad je otvoreno kućište uređaja ili sa priključcima koje nije preporučio proizvođač. Odspojite TV prijemnik iz strujne utičnice i antene tokom olujnog nevremena.

 Ne postavljajte televizor tako da viri u otvorenom prostoru. Može doći do povrede lica ili štete objekta koji se sudare sa televizorom.

#### Slomljeni delovi:

• Ne bacajte stvari na TV prijemnik. Staklo ekrana bi se moglo razbiti i uzrokovati ozbiljne povrede.

• Ukoliko površina TV ekrana pukne, ne dodirujte je dok ne odspojite kabl napajanja. U suprotnom bi moglo doći do električnog udara.

### Kad se ne koristi

 Ukoliko ne planirate da koristite TV prijemnik nekoliko dana, odspojite ga iz napajanja radi očuvanja okoline i iz sigurnosnih razloga.

 TV prijemnik je odspojen iz napajanja tek nakon odspajanja kabla napajanja.

• Međutim, neki TV prijemnici su možda opremljeni funkcijom koja zahteva da budu u pripravnom stanju kako bi pravilno funkcionisali.

## Za decu

• Ne dozvolite deci da se penju na TV prijemnik.

• Sitne delove čuvajte van domašaja dece, kako ih ne bi slučajno progutala.

## U slučaju problema...

Isključite TV prijemnik i odmah ga odspojite iz napajanja u slučajevima opisanim u nastavku.

Obratite se Sony ovlašćenom servisu kako bi uređaj proverio kvalifikovani tehničar.

#### Kad:

je oštećen kabl napajanja.

 je loš kontakt sa strujnom utičnicom.

 je TV prijemnik oštećen, budući da je pao, udaren ili je nešto bačeno na njega.

 tečnost ili neki predmet dospe u otvore uređaja.

#### O temperaturi LCD monitora

Kad se LCD monitor koristi duže vreme, prostor oko ekrana postaje topao. Možda ćete osetiti vruće kad pipnete rukom.

# Mere opreza

# Praćenje TV prijema

• Pratite program na TV-u pri umerenom svetlu, jer gledanje duže vreme pri slaboj rasveti opterećuje oči.

 Kod korišćenja slušalica, podesite glasnoću kako biste sprečili preterane promene u glasnoći i tako sprečili oštećenje sluha.

#### LCD ekran

 Iako je LCD ekran izrađen uz upotrebu visokoprecizne tehnologije i ima 99.99% ili više aktivnih piksela, može doći do trajne pojave crnih ili tačkica u boji (crvenih, plavih ili zelenih). To je karakteristika LCD ekrana i ne predstavlja kvar.

 Nemojte pritiskati ili ogrepsti prednji filter i ne stavljajte nikakve predmete na TV prijemnik. Slika u tom slučaju može biti neujednačena ili se LCD ekran može oštetiti.

• Ako koristite TV prijemnik na hladnom mestu, slika može biti razmazana ili previše tamna, no to ne predstavlja kvar. Ovaj fenomen nestaje zajedno sa porastom temperature.

 Ako na ekranu duže vreme stoje mirne slike, može doći do pojave dvostrukih slika. To može nestati nakon nekoliko trenutaka.

 Ekran i kućište TV prijemnika se zagrevaju tokom upotrebe. Ovo ne predstavlja kvar.

 LCD ekran sadrži malu količinu tečnog kristala. Neke fluorescentne sijalice ugrađene u ovaj TV prijemnik takođe sadrže živu. Poštujte lokalne propise o odlaganju otpada.

# Rukovanje i čišćenje površine ekrana/kućišta TV-a

Pre čišćenja, odspojite TV prijemnik iz napajanja.

Kako biste sprečili propadanje materijala ili premaza ekrana, uzmite u obzir sledeće.

 Prašinu sa površine ekrana/ kućišta obrišite mekom tkaninom. Tvrdokornu nečistoću uklonite mekom krpom umočenom u rastvor blagog deterdženta.

 Ne prskajte TV direktno vodom ili deterdžentom. Mogli bi da iscure u donji deo ekrana ili spoljne delove i uzrokuju kvar.

 Nikada nemojte upotrebljavati abrazivne sunđere, kisela ili alkalna sredstva za čišćenje, erozivni prašak ili zapaljiv rastvor poput alkohola, benzina, razređivača ili insekticida. Upotreba takvih sredstava ili duži kontakt sa gumom ili vinilom može oštetiti površinu ekrana i kućište.

• Kako bi se osigurala pravilna ventilacija, preporučujemo da usisivačem povremeno očistite ventilacione otvore.

• Ukoliko je moguće podesiti nagib TV prijemnika, budite pažljivi kako se ne bi prevrnuo sa postolja.

## Dodatna oprema

Držite dodatne komponente i svu opremu koja emituje elektromagnetno zračenje dalje od TV prijemnika. U suprotnom može doći do deformacije slike ili zvuka.

(Upozorenje o rukovanju daljinskim upravljačem)

#### Napomene

• Prilikom umetanja baterija obratite pažnju na ispravan polaritet.

• Ne koristite različite vrste baterija istovremeno i ne mešajte stare i nove baterije.

 Iskorišćene baterije odložite na ekološki prihvatljiv način. Neke regije imaju zakonski uređeno odlaganje baterija. Upoznajte se sa lokalnim propisima.

 Pažljivo rukujte daljinskim upravljačem. Ne ispuštajte i ne gazite po njemu i ne prolivajte nikakvu tečnost po njemu.

 Ne ostavljajte daljinski upravljač na mesta blizu izvora toplote, na direktnu sunčevu svetlost ili u vlažnoj prostoriji.

# Pregled daljinskog upravljača

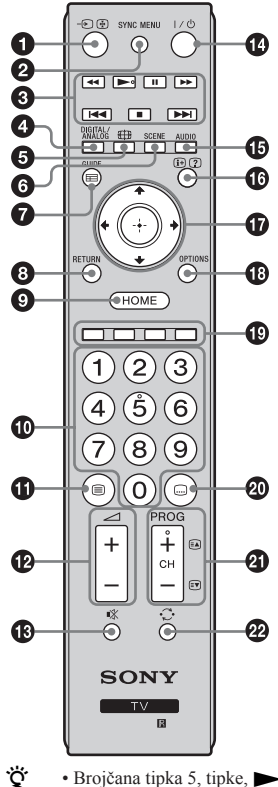

• Brojčana tipka 5, tipke, **PROG +** i **AUDIO** 

imaju ispupčenja. Ova ispupčenja služe kao referentne tačke tokom upotrebe TV-a.

- - Odabir ulaza / Zadržavanje teksta
  - Prikazuje listu spojene opreme i bira izvor ulaza (str. 13).
  - U teletekst modu: Zaustavljanje odabrane stranice teleteksta.

#### **2** SYNC MENU

Pritisnite za prikaz menija BRAVIA Sync, a onda izaberite spojenu HDMI opremu iz "HDMI Device Selection".

- Sledeće opcije mogu biti izabrane iz menija BRAVIA Sync:
- "Device Control": Koristite "Device Control" meni da upravljate opremom koja je kompatibilna sa Control for HDMI. Izaberite opcije iz "Home (Menu)",
- "Options" i "Content List" za upravljanje opremom.
- "Speakers": Bira "TV Speakers" ili "Audio System" za izlaz zvuka TV-a iz zvučnika TV-a ili spojene audio opreme.

"TV Control": Koristite meni "TV Control" za upravljanje TV-om sa "HOME (Menijem)" ili "Options" menijem.

- "Return to TV": Bira ovu opciju za povratak na TV program.
- 3 ►/11/=/<</>

Možete upravljati BRAVIA Sync kompatibilnom opremom koja je spojena na TV. Neke druge tipke na daljinskom upravljaču mogu takođe upravljati BRAVIA Sync opremom.

#### d DIGITAL/ANALOG

Pritisnite za promenu između digitalnog i analognog moda.

- 🔁 🌐 Wide Mode
- Menja veličinu slike. Pritisnite više puta za odabir željenog moda širokog prikaza (str. 10).
- SCENE Mod odabira scene

Pritisnite za prikaz menija "Scene Select". Kad izaberete željenu opciju scene, optimalni zvuk i kvalitet slike za odabranu scenu su automatski podešeni. Opcije koje možete izabrati mogu se razlikovati. Nedostupne opcije su u sivoj boji.

"Auto": Pruža optimalan kvalitet slike i zvuka koji se automatski podešava prema izvoru signala. Možda neće biti nikakvih efekata u zavisnosti od povezane opreme.

- "General": Podešenja trenutnog korisnika.
- "Photo": Pruža sliku koja reprodukuje teksturu i boju štampane fotografije.
- "Music": Pruža dinamičan i jasan zvuk efekata kao na koncertu.

"Cinema": Pruža sliku i dinamičan zvuk nalik pozorišnom.

- "Game": Pruža najbolji kvalitet slike i zvuka za uživanje u igranju igrica.
- "Graphics": Pruža jasnije detaljne slike da smanji zamor od dužeg gledanja.

"Sports": Pruža realnu sliku sa surround zvukom kao na stadionu.

#### GUIDE (EPG)

Pritisnite za prikaz digitalnog elektronskog programskog vodiča (EPG) (str. 16).

#### 8 RETURN

- · Vraća na prethodnu stranicu prikazanog menija.
- Kod reprodukcije fotografije/muzike/video snimka: Pritisnite za zaustavljanje reprodukcije (prikaz se vraća na datoteke ili prikaz u sličicama).

#### HOME

Prikazuje ili otkazuje meni.

#### Brojčane tipke

- Odabir kanala. Za kanale preko 10, unesite drugu i treću cifru vrlo brzo.
- U teletekst modu: Unos trocifrenog broja stranice za odabir stranice.

#### 🚯 🗐 – Teletekst

U teletekst modu: Prikaz emitovanja teleteksta.

Svaki put kad pritisnete 🗐 prikaz se menja na sledeći način:

Teletekst  $\rightarrow$  Teletekst preko slike na TV-u (mix mode)  $\rightarrow$  Bez teleteksta (izlaz iz teletekst usluge)

🕑 🖂 +/– – Glasnoća

Podešavanje glasnoće.

- 🚯 🕸 Isključenje zvuka
  - Pritisnite za isključenje zvuka. Pritisnite opet za uključenje zvuka.
- I/ Pripravno stanje TV-a
- Pritisnite za uključenje TV-a i isključenje u pripravno stanje.
- AUDIO Dual Sound (str. 23)

() ⊕/? – Info / Otkrivanje teksta

• Prikaz informacija. Pritisnite jednom za prikaz informacija o programu/ ulazu koji gledate. Pritisnite opet za skidanje prikaza sa ekrana.

- U teletekst modu: Otkrivanje skrivenih informacija (npr. odgovori u kvizu).
- - Bira ili podešava stavke.
  - · Potvrđuje odabranu stavku.

• Pri reprodukciji datoteke sa fotografijama: Pritisnite G za odabir prethodne datoteke. Pritisnite g za odabir naredne datoteke.

Pri reprodukciji muzičke/video datoteke: Pritisnite (+) za pauzu/pokretanje reprodukcije. Pritisnite i zadržite G/g za brzo premotavanje unapred/unazad, zatim otpustite dugme na mestu odakle želite da nastavite reprodukciju.

OPTIONS

Pritisnite za prikaz liste koja sadrži prečice do nekih menija podešenja.

- Navedene opcije se razlikuju u zavisnosti od trenutnog ulaza i sadržaja.
- Brojčane tipke

Kad su brojčane tipke dostupne, na ekranu se pojavljuje vodič za upotrebu.

- 2 .... Podešenje prevoda
- Pritisnite za promenu jezika prevoda (str. 27) (samo u digitalnom modu).
- ④ PROG/CH +/-/ ☑/ ☑
  - Odabir sledećeg (+) ili prethodnog (-) kanala.
  - U teletekst modu: Odabir sledeće ( ) prethodne ( ) stranice.
- 😰 😳 Prethodni kanal

Povratak na prethodni gledani kanal ili ulaz (na više od 15 sekundi).

## Za promenu moda širokog prikaza slike Za TV, Video, Component ili HDMI (sem za PC ulaz)

| Wide Zoom* | Uvećava centralni deo slike. Ivice sa leve i<br>desne strane slike su razvučene da popune<br>ekran 16:9 formata.      |
|------------|----------------------------------------------------------------------------------------------------|
| Normal     | Prikazuje slike formata 4:3 u svojoj original-<br>noj veličini. Linije sa strane su prikazane da<br>popune16:9 ekran. |
| Full       | Razvlači sliku 4:3 formata horizontalno kako<br>bi popunio 16:9 ekran.                                                |
| Zoom*      | Prikaz cinemascopic (letter box format) slike<br>u ispravnim proporcijama.                                            |
| 14:9*      | Prikaz slike formata 14:9 u ispravnim<br>proporcijama. Na ekranu se vide i crne<br>pruge.                             |

- \* Gornji i donji delovi slike mogu da budu isečeni.
- Ne možete izabrati "Normal" ili "14:9" za HD signal izvornih slika.

# PC ili HDMI PC ulaz (PC timing)

| Normal | Prikaz slike u svojoj originalnoj veličini<br>piksela. Linije su prikazane na vrhu, dnu i<br>obe strane male slike.          |
|--------|----------------------------------------------------------------------------------------------------|
| Full 1 | Razvlači originalnu sliku da popuni ekran<br>vertikalno, zadržavajući njen originalni<br>razmer horizontalno-do-vertikalnog. |
| Full 2 | Razvlači Full 1 sliku horizontalno da popuni<br>16:9 ekran.                                                                  |

 Neke opcije možda neće biti dostupne u zavisnosti od PC ulaznog signala.

# Pregled tipki TV-a i indikatora

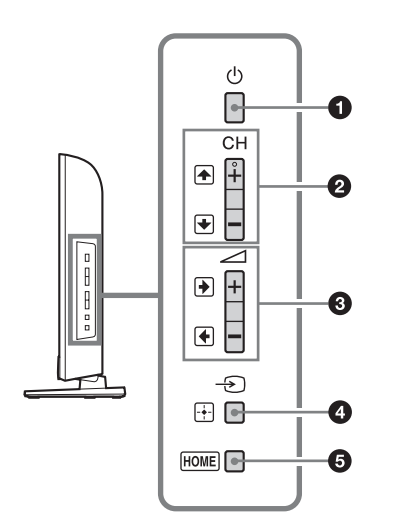

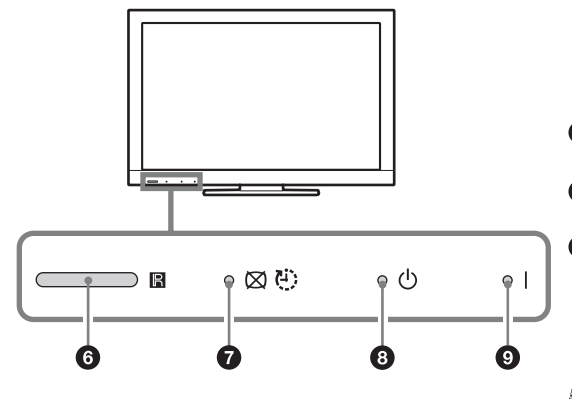

# 1 🕛 – Napajanje

Pritisnite da uključite TV ili da prebacite na pripravno stanje.

Kako biste u potpunosti isključili TV prijemnik, odspojite utikač iz utičnice.

# 2 PROG +/-/+/↓

- Bira sledeći (+) ili prethodni (-) kanal.
- U TV meniju: Kreće se kroz opcije gore (♠) ili dole (♠)

# **3** ∠ +/-/→/←

- Povećava (+) ili smanjuje (-) glasnoću.
- U TV meniju: Kreće se kroz opcije desno () ili levo ().

# ④ →/ → Odabir ulaza / Enter

• Prikazuje listu spojene opreme i bira izvor ulaza (str. 13).

- U TV meniju: Bira meni ili opciju i potvrđuje podešenje.
- 6 HOME

Prikazuje ili otkazuje prikaz menija.

Senzor daljinskog upravljača / Senzor svetla

Prima infracrveni signal sa daljinskog upravljača. Opaža nivo osvetljenosti prostorije i u skladu sa tim prilagođava svetlinu ekrana. Ne pokrivajte senzor jer mu time možete poremetiti funkciju.

⑦ ⊠/<sup>®</sup> – Isključenje slike / Indikator tajmera

Zasvetli zeleno kada izaberete "Picture Off" (str. 30).

# O – Indikator pripravnog stanja

Svetli crveno kad je TV prijemnik u pripravnom stanju. **9** I – Indikator napajanja

- Svetli zeleno dok je TV prijemnik uključen.
- Treperi dok se koristi daljinski upravljač.
- Proverite da li je TV prijemnik potpuno isključen pre odspajanja kabla napajanja. Odspajanje kabla napajanja dok je TV uključen može dovesti do toga da indikator ostane uključen ili do kvara TV-a.
- Tipka CH + ima ispupčenje. Koristite je kao referentnu tačku dok upravljate TV prijemnikom.

# Spajanje dodatne opreme

Možete spojiti širok spektar dodatne opreme na vaš TV prijemnik.

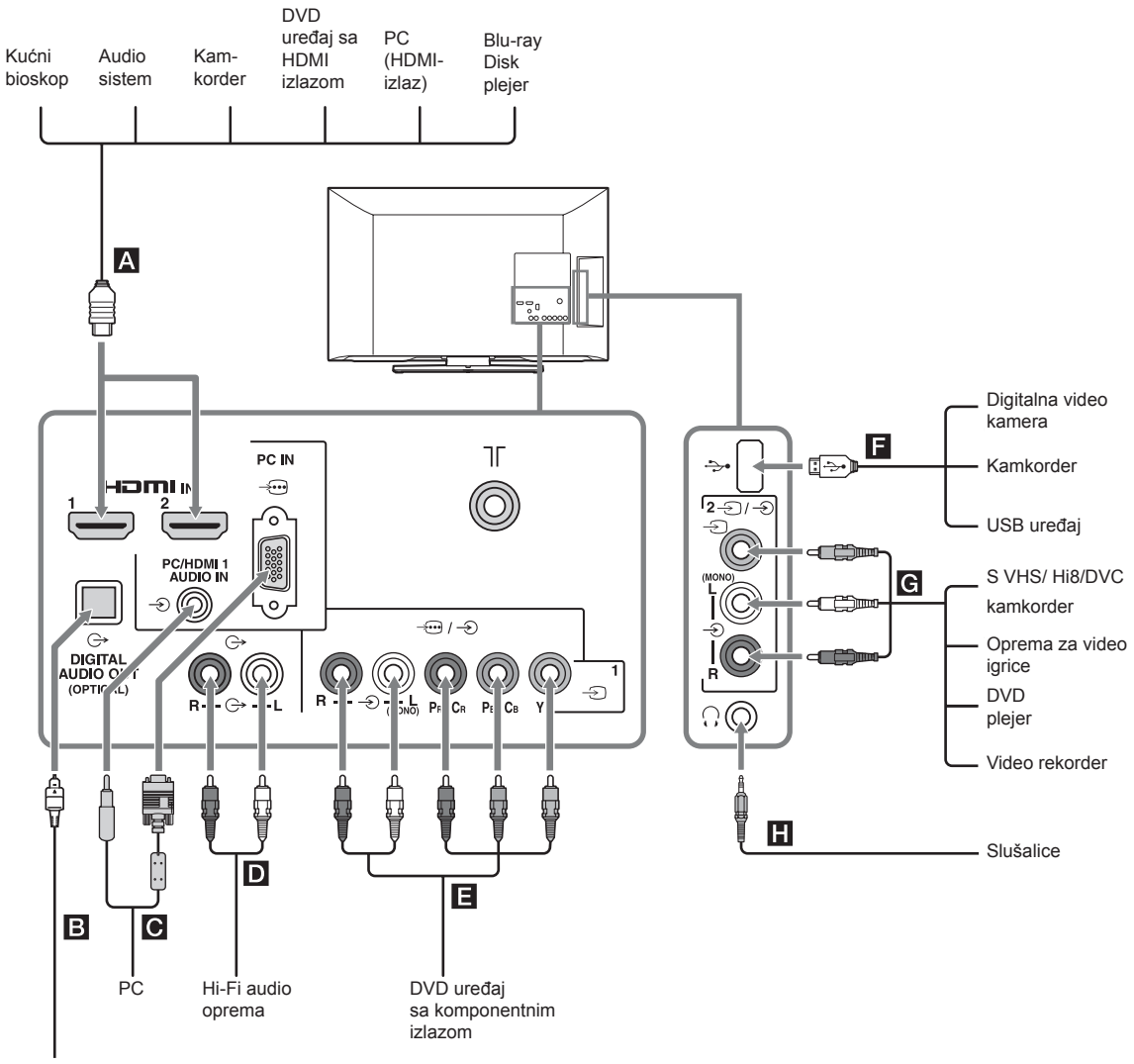

Hi-Fi audio oprema sa optičkim audio ulazom

# Gledanje slika sa spojene opreme

Uključite spojenu opremu, a zatim pritisnite  $\bigcirc / \textcircled 2$  za prikaz liste spojene opreme. Pritisnite  $\textcircled 4/ \oiint 2$  za odabir željenog ulaznog izvora, zatim pritisnite  $\oplus$ . (Označena stavka se bira ako prođe 2 sekunde bez bilo kakve radnje posle pritiska na  $\textcircled 4/ \oiint$ ) Kada je ulazni izvor podešen na "Skip" u "Video Labels" u meniju "AV Set-up" (str. 29), taj ulaz je označen sivom bojom na listi.

Ÿ • Pritisnitre - ∑/ → na TV prijemniku za prikaz liste spojene opreme i izaberite željeni ulazni izvor. Takođe možete pritisnuti ☆/ → za odabir željenog ulaznog izvora. Zatim sačekajte 2 sekunde za prikaz željenog ulaznog izvora.

| Priključnice/<br>Simbol ulaza na ekranu         | Opis                                                                                                    |
|-------------------------------------------------|----------------------------------------------------------------------------------------------------|
| A HDMI IN 1 or 2                                | Spojite na HDMI IN 1 ili 2 priključnicu ako oprema ima HDMI priključnicu. Ovo je ulaz za digitalne video i audio signale                                                                                                    |
| - Ə HDMI 1 or<br>- Ə HDMI 2                     | Pored toga, kada spojite opremu koja je kompatibilna sa funkcijom Control for HDMI,<br>podržava se veza sa spojenom opremom. Pogledajte stranu 30 da podesite ovu vezu.<br>Ako oprema ima DVI priključnicu, spojite DVI priključnicu na HDMI IN 1 priključnicu<br>putem DVI - HDMI adaptera (nije isporučen) i spojite audio izlazne priključnice opreme na<br>PC/HDMI 1 AUDIO IN priključnicu u PC IN priključnicama<br>(PC/HDMI 1 AUDIO IN priključnica se koristi kao audio ulazna priključnica za PC IN i<br>HDMI IN 1 priključnice). |
|                                                 | <ul> <li>HDMI priključnice podržavaju samo sledeće video ulaze: 480i, 480p, 576i, 576p, 720p, 1080i, 1080p i 1080/24p.</li> <li>HDMI priključnice mogu podržati PC tajming u HDMI PC modu. Pogledajte stranu 25 za podržani PC ulazni signal.</li> <li>Koristite samo originalni HDMI kabl sa HDMI logotipom. Savetujemo vam upotrebu Sony HDMI cabla (tipa high-speed).</li> </ul>                                                                                                    |
| <b>B</b> DIGITAL AUDIO OUT<br>(OPTICAL)         | Koristite optički audio kabl.                                                                                                    |
| <b>I</b> PC IN -→ → PC                          | Spojite na PC IN 🗩 priključnicu i audio priključnicu. – Preporučuje se upotreba kabla za računar sa feritnim jezgrom                                                                                                    |
| D G+                                            | Možete slušati TV zvuk na spojenoj Hi-Fi audio opremi.                                                                                                    |
| E -──/> or -∋1<br>-∋ Component or<br>-∋ Video 1 | <ul> <li>Spojite na komponentne priključnice i audio priključnice - → /-●. Za bolji kvalitet slike, preporučuje se komponentna veza ako vaš DVD uređaj ima komponentni video izlaz. Kod korišćenja komponentne video priključnice - kao video priključnice - 1, izaberite "Video 1" u "Video 1/Component Input" meniju (str. 29).</li> <li>M • Ne možete koristiti komponentnu video priključnicu - i video priključnicu - 1 u isto vreme.</li> </ul>                                                                                     |
| ₽ ¥                                             | Možete uživati u slikama/muzičkim/video datotekama sačuvanim na Sony digitalnoj kameri, kamkorderu ili USB uređaju (str. 17).                                                                                                    |
| ල                                               | Spojite na video priključnicu - 2 i audio priključnice - 2. Ako spajate mono opremu, spojite na L (MONO) priključnicu - 2.                                                                                                    |
| Headphones                                      | Možete slušati zvuk iz TV prijemnika preko slušalica.                                                                                                    |

# Gledanje PIP (slika u slici)

Možete istovremeno gledati dve slike (u PC ulaznom modu) na ekranu.

Spojite računar (str. 12) i postarajte se da se slike sa računara pojave na ekranu (str. 13).

## 1 Pritisnite OPTIONS i izaberite "PIP".

Dve slike se prikazuju istovremeno.

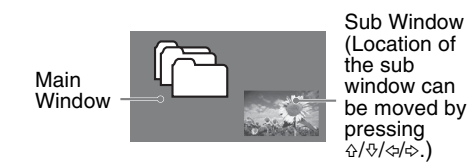

| Dostupnost PIP funkcije |                       |  |
|-------------------------|-----------------------|--|
| U glavnom prozoru       | U pomoćnom prozoru    |  |
|                         | TV program,           |  |
| PC                      | HDMI 1/2 (samo za PC) |  |
| HDMI 1/2 (PC merenje)   | ili Video 1/2         |  |

**2** U pomoćnom prozoru, možete izabrati TV kanal ili video ulaz pritiskom na **OPTIONS** i odabirom "Sub window".

## Za povratak na mod prikaza jedne slike Pritisnite **RETURN** ili izaberite "Single Picture" iz menija opcija.

- Ne možete prikazati rezoluciju veću od rezolucije koju prikazuje vaš TV prijemnik (str. 36).
  - U PIP modu se zbog smanjivanja veličine slike i njen kvalitet može smanjiti.
- Možete da prebacujete audio slike odabirom
   "Audio Swap" iz menija opcija.
  - PIP funkciju takođe možete koristiti odabirom "PIP" iz menija opcija.

# Upotreba funkcija menija

# Prolaz kroz menije

| 1          |                |                    |
|------------|----------------|--------------------|
| 0-         | • $\heartsuit$ | Digital Favourites |
| 0-         | -•■            | Digital EPG        |
| <b>3</b> – | -• 🖂           | Photo              |
| 4          | <b>⊸</b> ∏     | Music              |
| 6-         | <u>•</u> Ħ     | Video              |
| 6-         | -• 🖴           | Settings           |
|            |                | HOME               |

Tipka **HOME** omogućava vam da pristupite raznim podešenjima TV prijemnika i datotekama USB uređaja.

- 1 Pritisnite HOME na TV-u ili daljinskom.
- 2 Pritisnite F/f za odabir neke opcije, zatim pritisnite 🕀.
- **3** Sledite uputstvo na ekranu.
- 4 Za izlazak iz menija, pritisnite HOME.

| Meni               | Opis                                                                                   |  |
|--------------------|----------------------------------------------------------------------------------------|--|
| Digital Favourites | Možete odabrati Digital Favourite list.                                                |  |
| 2 Digital EPG      | Možete odabrati digitalni elektronski programski vodič (EPG) (str. 16).                |  |
| 3 Photo            | Možete uživati u datotekama sa fotografijama putem USB uređaja (str. 17).              |  |
| 4 Music            | Možete uživati u muzičkim datotekama putem USB uređaja (str. 17).                      |  |
| 5 Video            | Možete uživati u video datotekama putem USB uređaja (str. 17).                         |  |
| 6 Settings         | Prikazuje meni "Settings" gde se izvode najnaprednija podešenja i postavke. Za detalje |  |
|                    | o podešenjima, pogledajte strane 21 do 30.                                             |  |

# Upotreba Digital Favourite liste D/3 \*

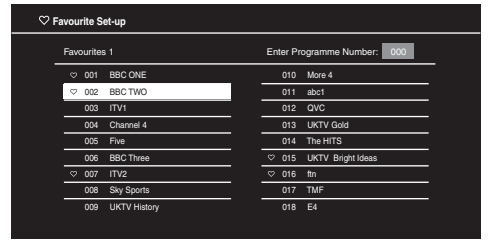

Digital Favourite lista

\* Ova funkcija možda neće biti dostupna u nekim državama/regijama.

Možete napraviti četiri različite liste omiljenih kanala.

**1** U digitalnom modu, pritisnite **HOME** i izaberite "Digital Favourites".

**2** Izvedite željeni postupak prema sledećoj tablici ili prema uputstvu sa ekrana.

| Za                                              | Učinite sledeće                                                                                                    |
|-------------------------------------------------|----------------------------------------------------------------------------------------------------|
| Pravljenje vaše liste omiljenih kanala prvi put | <ol> <li>Pritisnite⊕ za odabir "Yes".</li> <li>Pritisnite žutu tipku za odabir liste omiljenih kanala.</li> <li>Pritisnite☆/☆/☆/⇔ za odabir kanala koji želite da dodate, zatim pritisnite⊕.</li> <li>Kanali koji su sačuvani u listi omiljenih kanala označeni su ♥ simbolom.</li> <li>Pritisnite BETURN za završetak podešavanja</li> </ol> |
| Gledanje kanala                                 | <ul> <li>1 Pritisnite žutu tipku za navigaciju kroz vašu listu omiljenih kanala.</li> <li>2 Pritisnite 介分 za odabir kanala, zatim pritisnite⊕.</li> </ul>                                                                                                    |
| Isključivanje liste omiljenih kanala            | Pritisnite <b>RETURN</b> .                                                                                                    |

| Za                                                         | Učinite sledeće                                                                                                    |
|------------------------------------------------------------|----------------------------------------------------------------------------------------------------|
| Dodavanje ili brisanje unosa iz liste omiljenih<br>kanala  | 1 Pritisnite plavu tipku.<br>2 Pritisnite žutu tipku za odabir liste koju želite da menjate.<br>3 Pritisnite ☆/☆/ሩ>> za odabir kanala koji želite da dodate ili<br>skinete, zatim pritisnite ⊕.                                |
| Brisanje svih kanala iz trenutne liste omiljenih<br>kanala | <ol> <li>Pritisnite plavu tipku.</li> <li>Pritisnite žutu tipku za odabir liste koju želite da menjate.</li> <li>Pritisnite plavu tipku.</li> <li>Pritisnite (⇒)/⇒) za odabir "Yes", zatim pritisnite ⊕ za potvrdu.</li> </ol> |

# Upotreba digitalnog elektronskog programskog vodiča (EPG) 2/3 \*

| E   | GUIDE      |                                                                      |                                                     |     |                       |                                    | F               | ri 16 Mar 11:35   |   |
|-----|------------|----------------------------------------------------------------------|-----------------------------------------------------|-----|-----------------------|------------------------------------|-----------------|-------------------|---|
|     | Fri 16 Mar | 11:30                                                                | )                                                   | 12  | 2: 00                 | 12:30                              |                 | ∎13:00            |   |
| 001 | BBC ONE    | Homes                                                                | Under the Ham                                       | ner |                       | Neighbours                         |                 | Afterlife         |   |
| 002 | BBC TWO    | Ready                                                                | Steady Cook                                         |     | traordinary People: B | ritains Iden                       | CSI             | : Crime Scene Inv |   |
|     |            | Dancin                                                               | g On Ice Exclusi                                    |     |                       |                                    |                 | Cracker           |   |
|     | Channel 4  | Sign Zo                                                              | Sign Zone: Ancient Rome: The Rise a The Jeremy Kyle |     |                       | Homes Under th                     | Þ               |                   |   |
|     |            | House                                                                |                                                     |     | Law and Order: Spec   | cial Victims U PartyPoker.com Worl |                 | Þ                 |   |
|     |            | Crime H                                                              | Crime Hour: Midsomer Murders Vodalone TBA: L        |     |                       |                                    | Vodatone TBA: L | 2                 |   |
|     | BBC THREE  | BBC Le                                                               |                                                     |     |                       | A Picture of Brit                  |                 | Eastenders        | 2 |
|     | BBC FOUR   | €ER                                                                  | ER Real Crime: The Truth About the This             |     |                       | s is BBC FOUR                      | 2               |                   |   |
|     |            |                                                                      | P Everybody Loves Raymond                           |     |                       | The Sharon Osb                     | •               |                   |   |
|     | SKY THREE  | Racing from Chepstow and Ascot     Baseball Wedne     Trans World Sp |                                                     |     | Trans World Sport     | Þ                                  |                 |                   |   |
|     |            | Carry On Up The Khyber                                               |                                                     |     |                       |                                    | •               |                   |   |
|     |            |                                                                      |                                                     |     |                       |                                    |                 |                   |   |

Digitalni elektronski programski vodič (EPG) \* Ova funkcija možda neće biti dostupna u nekim državama/regijama **1** U digitalnom modu pritisnite **GUIDE**.

**2** Izvedite željeni postupak prema sledećoj tablici ili prema uputstvu sa ekrana.

| Za                | Učinite sledeće                                              |
|-------------------|--------------------------------------------------------------|
| Gledanje programa | Pritisnite ☆/�/ᢏ/ᢏ> za odabir programa, zatim pritisnite ⊕ . |
| Isključenje EPG-a | Pritisnite <b>GUIDE</b> .                                    |
| 10                |                                                              |

• Ako je ograničenje starosti za programe odabrano, na ekranu će se pojaviti poruka za traženje PIN koda. Za detalje, pogledajte "Parental Lock" na strani 28.

# Reprodukcija slika/muzike/video snimaka putem USB-a

Na ovom TV-u možete uživati u reprodukciji datoteka slika/muzike/video snimaka sačuvanih na Sony digitalnom fotoaparatu ili kamkorderu putem USB kabla ili USB uređaja za memorisanje.

- 1 Spojite podržani USB uređaj na TV.
- 2 Pritisnite HOME.
- 3 Pritisnite ☆/♂ za odabir "Photo", "Music" ili "Video".
- 4 Lista datoteka ili foldera pojavljuje se na ekranu.

Ako se prepozna više od jednog USB uređaja, pritisnite crveno dugme za odabir "Device Selection" sa liste dostupnih opcija i pritisnite  $\oplus$ , zatim pritisnite  $4/\sqrt[3]{+}$  za odabir USB uređaja i pritisnite.  $\oplus$ 

- 5 Pritisnite ☆/☆/<> za odabir datoteke ili foldera, pa pritisnite ⊕.
   Kad odaberete folder, odaberite datoteku, a zatim pritisnite. ⊕
   Počinje reprodukcija.
- Ý Ako spojite USB uređaj kad je "USB Auto Start" podešen na "On" (str. 29), automatski se pojavljuje lista poslednje reprodukovane slike/ muzike/video snimka.

# Osnovne operacije slika/muzike/video snimaka

Možete upravljati spojenim USB uređajem pomoću daljinskog upravljača TV-a.

| Stavka | Opis                                                                          |
|--------|-------------------------------------------------------------------------------|
|        | Brzo premotavanje datoteke unazad/unapred kad se pritisne tokom reprodukcije. |
|        | Ide na početak prethodne/sledeće datoteke.                                    |
|        | Započinje reprodukciju .                                                      |
| 11     | Pauzira reprodukciju.                                                         |
|        | Zaustavlja reprodukciju.                                                      |

🍟 • Ako video datoteka ima titlove, oni se mogu prikazati pritiskom zelene tipke tokom reprodukcije DivX diska.

# Za upotrebu opcija reprodukcije

Pritisnite tipke u boji za prikaz liste koja sadrži prečice do nekih menija podešenja. Navedene opcije se razlikuju u zavisnosti od trenutnog ulaza i sadržaja.

# Slika

"Slideshow Effect": Bira efekat za slideshow.

"Slideshow Speed": Bira trajanje slideshow prikaza.

"Shuffle": Reprodukcija datoteke nasumičnim redosledom.

"Zoom": Uvećava sliku ("1×", "2×" ili "4×")

# Muzika

"Playback Target": Bira reprodukciju svih datoteka ili jedne odabrane datoteke.

"Shuffle": Reprodukcija datoteka nasumičnim redosledom.

"Speakers": Odabir zvučnika (str. 23).

# Video

"Playback Target": Bira reprodukciju svih datoteka ili jedne odabrane datoteke.

"Zoom"\*: Uvećava sliku ("1×", "2×", "4×" ili "Full")

"Speakers": Odabir zvučnika (str. 23).

\* Kada podesite na "Zoom", zaustavite reprodukciju video snimka.

# Opšte

"Repeat": Više puta reprodukuje datoteku.

"File Order": Menja redosled datoteke

"Device Selection": Odabir USB uređaja.

# Za podešenje slike (Video)

Možete podesiti kvalitet slike USB video snimka.

- Izaberite video snimak. 1
  - Pogledajte"Reprodukcija slika/muzike/video snimaka putem USB-a" (str. 17).
- 2 Pritisnite **OPTIONS** tokom reprodukcije, zatim pritisnite  $\hat{\Phi}/\hat{\nabla}$  za odabir "Picture" i pritisnite  $\oplus$ .
- 3 Pritisnite  $\Lambda/\oplus/\oplus/$  za odabir stavke, zatim pritisnite  $\oplus$ .
- 4 Pritisnite  $\Lambda/\mathcal{D}/\mathcal{A}/\mathcal{A}$  da podesite podešenje, zatim pritisnite  $\oplus$ .

# Za reprodukciju slika kao slideshow prikaza (Slika)

Možete reprodukovati slideshow prikaz sa fotografijama. "Slideshow efekat" i "Slideshow brzina" mogu se podesiti.

- 1 Izaberite sliku.
- Pogledajte "Reprodukcija slika/muzike/video snimaka putem USB-a" (str. 17). 2
  - Pritisnite zelenu tipku u prikazu liste ili pritisnite OPTIONS dok se slika prikazuje, zatim pritisnite
    - $\triangle/$  → za odabir "Slideshow" i pritisnite (+).

#### Za zaustavljanje slideshow prikaza Pritisnite **RETURN** ili **HOME**.

- to • Dok TV pristupa podacima na USB uređaju, obratite pažnju na sledeće:
  - Nemojte isključivati TV ili spojeni USB uređaj.
  - Nemojte odspajati USB kabl.
  - Nemojte odspajati USB uređaj.
  - Podaci na USB uređaju mogu se oštetiti.

• Sony ne preuzima odgovornost i nije dužan da kompenzuje oštećenje ili gubitak podataka na mediju za snimanje, nastalih usled nepravilnosti u radu bilo kojeg uređaja spojenog na TV.

• U nekim slučajevima naziv datoteke ili foldera možda neće biti prikazan ispravno.

• Kad spojite Sony digitalni fotoaparat, podesite USB mod fotoaparata na Auto ili Mass Storage. Za više informacija o USB povezivanju, pogledajte uputstvo isporučeno sa vašim digitalnim fotoaparatom.

- Proverite sledeću Internet stranicu za najnovije podatke o kompatibilnim USB uređajima. http://www. sonv-asia.com/bravia/flash.html
- Koristite USB uređaj koji je u skladu sa standardima klase USB uređaja.
- Ako odabrana datoteka ima netačnu sadržanu informaciju ili je nepotpuna, ne može se reprodukovati.
- BRAVIA TV podržava DivX®.

| Ekstenzija    | Format  | Video Kodek       | Audio Kodek                                                               |
|---------------|---------|-------------------|---------------------------------------------------------------------------|
| •             |         | DivX 3.11/4.x/5.1 |                                                                           |
|               |         | XviD              | – PCM / MPEG1 Laver1, 2 / MP3 /                                           |
|               | A 3 7 T | MPEG1             | MPEG2 AAC (2ch) /                                                         |
| .avı          | AV1     | MPEG2 MP          | – MPEG4 AAC (2ch) /<br>MPEG4 HE-AAC (2ch) /                               |
|               |         | H.264 BP/MP/HP    | Dolby Digital (2ch) / WMA v8                                              |
|               |         | MPEG-4 SP/ASP     | _                                                                         |
|               |         | WMV v9            |                                                                           |
|               |         | Divx 3.11         | _                                                                         |
| .wmv<br>asf   | ASF     | XviD              | MP3 / WMA v8                                                              |
|               |         | MPEG-4 SP/ASP     | _                                                                         |
|               |         | VC-1              | _                                                                         |
| .mp4          | MP4     | H.264 BP/MP/HP    |                                                                           |
| .mov          |         | MPEG-4 SP/ASP     | <sup>-</sup> MPEG1 Layer1, 2 / MP3 / MPEG2 A.<br>MPEG4 AAC / MPEG4 HE-AAC |
| .3gp          |         | H.263             |                                                                           |
|               | MKV     | H.264 BP/MP/HP    |                                                                           |
|               |         | MPEG-4 SP/ASP     | PCM / MPEG1 Layer1, 2 / MP3 /<br>MPEG2 AAC (2ch) /                        |
| .mkv          |         | WMV v9            | MPEG4 AAC (2ch) /                                                         |
|               |         | DivX 3.11/4.x/5.1 | MPEG4 HE-AAC (2ch) /<br>Dolby Digital (2ch) / WMA v8                      |
|               |         | VC-1              |                                                                           |
| .mpg          |         | MPEG1             | MPEG1 Laver1 2 / MP3 /                                                    |
| .mpeg<br>.vob | PS      | MPEG2 MP          | Dolby Digital (2ch)                                                       |
|               |         | MPEG2 MP          |                                                                           |
| .ts, .m2ts    | TS      | VC-1              | MPEG1 Layer1, 2 / MP3 / MPEG2 AAC<br>MPEG4 AAC / MPEG4 HE-AAC             |
|               |         | H.264 BP/MP/HP    |                                                                           |

USB audio format

| Ekstenzija      | Audio Kodek |
|-----------------|-------------|
| .mp3            | MP3         |
| .wma            | WMA v8      |
| USB foto format |             |
| Ekstenzija      | Image Kodek |
| .jpg, .jpeg     | JPEG        |

DCF2.0 ili EXIF2.21 su podržani.

Reprodukcija gore navedenih formata datoteka nije zagarantovana.

# Upotreba BRAVIA Sync sa funkcijom Control for HDMI

Funkcija Control for HDMI omogućava TV prijemniku komunikaciju sa spojenom opremom koja je kompatibilna sa ovom funkcijom, pomoću HDMI CEC (Consumer Electronics Control). Na primer, spajanjem Sony opreme koja je kompatibilna sa funkcijom Control for HDMI (sa HDMI kablovima), možete upravljati njima zajedno. Pobrinite se da je kompatibilna oprema pravilno spojena i napravite neophodna podešenja.

# **Control for HDMI**

• Automatski isključuje spojenu opremu kada uključite TV prijemnik u pripravno stanje pomoću daljinskog upravljača.

• Automatski uključuje TV i prebacuje ulaz na spojenu opremu kada oprema započne reprodukciju.

• Ako uključite spojeni audio sistem dok je TV uključen, izlaz zvuka se prebacuje sa zvučnika TV prijemnika na audio sistem.

• Podešava glasnoću (🗢 +/-) i isključuje zvuk (🕸)spojenog audio sistema.

• Možete upravljati spojenom Sony opremom koja ima logotip BRAVIA Sync pomoću daljinskog upravljača TV-a. Moguće radnje sa BRAVIA Sync tipkama, pogledajte na strani 9.

- Za dostupne kontrole pogledajte uputstvo za upotrebu te opreme.

• Ako je "Control for HDMI" TV prijemnika podešeno na "On", "Control for HDMI" spojene opreme se takođe automatski prebacuje na "On".

## Za podešenje funkcije Control for HDMI

Podešenja za funkciju Control for HDMI moraju biti podešena i na TV prijemniku i na spojenoj opremi. Pogledajte "Podešavanje HDMI" (str. 30) za podešenja na TV prijemniku. Za podešenja na spojenoj opremi, pogledajte njeno uputstvo za upotrebu.

# Podešavanje postavki

• Opcije koje možete podesiti razlikuju se u zavisnosti od situacije. Nedostupne opcije su obeležene sivom bojom ili nisu prikazane.

| Slika                                          | a                                                                                                    |  |  |  |  |  |
|------------------------------------------------|----------------------------------------------------------------------------------------------------|--|--|--|--|--|
| Picture Mode                                   | Podešava slikovni mod. Opcije koje se mogu izabrati razlikuju se u zavisnosti od podešenja "Scene Select".         "Vivid":       Poboljšava kontrast i oštrinu slike.         "Standard":       Za standardne slike. Preporučuje se za kućnu zabavu.         "Custom":       Omogućava vam da čuvate vaša omiljena podešenja.         "Cinema":       Za sadržaj zasnovan na filmu. Podesan u ambijentu nalik pozorištu.         "Photo":       Za standardno gledanje fotografija.         "Sports":       Podešava najbolji kvalitet slike za gledanje sportskih programa.         "Game":       Izbor standardne slike podesne za igrice.         "Graphics":       Podešava najbolji kvalitet slike za gledanje grafika. |  |  |  |  |  |
| Reset<br>Backlight<br>Picture<br>Colour<br>Hue | <ul> <li>Resetovanje svih "Picture" podešenja sem "Picture Mode" na fabrička podešenja.</li> <li>Podešava svetlinu pozadine.</li> <li>Povećava ili smanjuje kontrast slike. Brightness Povećava ili smanjuje svetlinu slike.</li> <li>Povećava ili smanjuje zasićenost boja na slici.</li> <li>Povećava ili smanjuje zelene i crvene tonove.</li> <li></li></ul>                                                                                                    |  |  |  |  |  |
| Sharpness                                      | Povećava ili smanjuje oštrinu slike.                                                                                                    |  |  |  |  |  |
| Colour<br>Temperature                          | <ul> <li>Podešava belinu slike.</li> <li>"Cool": Belim tonovima daje plavu nijansu.</li> <li>"Neutral": Belim tonovima dodaje neutralnu nijansu.</li> <li>"Warm": Belim tonovima dodaje crvenu nijansu.</li> <li>"Warm" nije dostupno kada je "Picture Mode" podešen na "Vivid".</li> </ul>                                                                                                    |  |  |  |  |  |
| Noise<br>Reduction                             | Smanjuje smetnje na slici (sneg) pri lošem signalu emitovanja.                                                                                                    |  |  |  |  |  |
| MPEG Noise<br>Reduction                        | Smanjuje šum MPEG-komprimovane video slike.                                                                                                    |  |  |  |  |  |
| Cinema Drive                                   | <ul> <li>Pruža poboljšano kretanje slike kod reprodukcije BD (Blu-ray Disc), DVD ili VCR slika snimljenih na film, smanjujući zamućenost slike i zrnastu strukturu. Izaberite "Auto" kad želite da prikažete originalni sadržaj filma kakav jeste.</li> <li>Ako slika sadrži nepravilne signale ili previše šuma, "Cinema Drive" se automatski isključuje čak i ako je odabrano "Auto".</li> </ul>                                                                                                    |  |  |  |  |  |

| Advanced Settings<br>Omogućava vam da detaljnije podešite podešenja "Picture". Ova podešenja nisu<br>dostupna kada je "Picture Mode" podešen na "Vivid".<br>"Reset": Resetuje sva napredna podešenja na fabrička podešenja.<br>"Adv. Contrast Enhancer": Automatski podešava "Backlight" i "Picture" na najpodesi<br>ja podešenja sudeći po svetlini ekrana. Ovo podešenje je posebno efikasno za scene sa<br>tamnijim slikama i povećava razliku u kontrastu tamnijih scena.<br>"Black Corrector": Povećava crne oblasti slike za veći kontrast.<br>"Gamma": Podešava balans između svetlih i tamnih oblasti slike.<br>"Clear White": Naglašava bele boje.<br>"Live Colour": Daje veću živost bojama. |
|----------------------------------------------------------------------------------------------------|
|----------------------------------------------------------------------------------------------------|

# 🛋 )) Zvuk

| Sound Mode                             | Podešava zvučni mod. Opcije koje se mogu izabrati razlikuju se u zavisnosti od<br>podešenja "Scene Select".<br>"Dynamic": Poboljšava visoke i niske tonove. Preporučuje se za kućnu zabavu.<br>"Standard": Za standardni zvuk.<br>"Clear Voice": Čini zvuk glasa jasnijim.                                                                                                    |
|----------------------------------------|----------------------------------------------------------------------------------------------------|
| Reset                                  | Resetuje sva podešenja "Sound" sem "Sound Mode", "Dual Sound", "Speakers",                                                                                                    |
|                                        | <b>"Audio Out",</b> "Headphone Speaker Link", "Headphone Volume" i "HDMI/DVI Audio Source" na fabrička podešenja.                                                                                                    |
| 7 Band<br>Equalizer                    | Prilagođava podešenja frekvencije zvuka.         Pritisnite \$\(\sigma\)/\$\(\sigma\) za odabir željene frekvencije zvuka, zatim pritisnite \$\(\sigma\)/\$\(\sigma\) da podešite podešenje i pritisnite.         Prilagođeno podešenje će se primiti kad izaberete "Sound Mode" opcije. Odabirom "Reset", "7 Band Equalizer" će se podešiti na originalno podešenje.         \$\(\mathcal{E}\)^\$> Podešavanje viših frekvencija će uticati na više zvukove, a podešavanje nižih frekvencija na niže zvukove.                                                                                                    |
| Balance                                | Podešavanje zvučnog balansa između levog i desnog zvučnika.                                                                                                    |
| Intelligent<br>Volume<br>Volume Offset | Smanjuje razliku u nivou zvuka između svih programa i reklama (npr. reklame obično<br>bivaju glasnije od drugih programa).<br>Prilagođava nivo zvuka trenutnog ulaza u odnosu na druge ulaze.                                                                                                    |
| Surround                               | Omogućava vam odabir odgovarajućeg surround efekta u zavisnosti od žanra TV<br>programa (film, sport, muzika, itd.) ili video igrice.<br>Opcije koje se mogu izabrati razlikuju se u zavisnosti od podešenja "Scene Select".<br><b>"On":</b> Pruža surround efekte koji vam pomažu da uživate u viruelnom dvo-kanalnom surround<br>zvuku sa samo dva interna TV zvučnika.<br><b>"Simulated Stereo":</b> Mono programima dodajte efekat sličan surround efektu.<br><b>"Cinema":</b> Pruža surround efekte slične onim visokokvalitetnim audio sistemima u bioskopima.<br><b>"Music":</b> Pruža surround efekte koji čine da se osećate kao da ste okruženi zvukom sličnim<br>onom u muzičkoj hali.<br><b>"Sports":</b> Pruža surround efekte koji čine da se osećate kao da uživo gledate sportsko<br>takmičenje.<br><b>"Game":</b> Pruža surround efekte koji poboljšavaju zvuk igrice.<br><b>"Off":</b> Pretvara i reprodukuje višekanalni zvuk na dvokanalni zvuk. U slučaju drugih audio for-<br>mata, originalni zvuk se reprodukuje. |
| Bass Booster                           | Proizvodi puniji zvuk za više uticaja, ističući bas zvukove.                                                                                                    |

| Dual Sound                | <ul> <li>Podešava zvuk iz zvučnika za stereo ili dvojezično emitovanje.</li> <li>"Stereo"/"Mono": Za stereo emitovanje.</li> <li>"Main"/"Sub"/"Mono": Za dvojezično emitovanje, izaberite "Main" za zvučni kanal 1,</li> <li>"Sub" za zvučni kanal 2 ili "Mono" za mono kanal, ukoliko je dostupno.</li> <li>Ako je signal veoma slab, zvuk automatski postaje mono.</li> <li>Ako je glasan stereo zvuk kad se prima NICAM program, izaberite "Mono". Zvuk postaje mono, ali buka je smanjena.</li> <li>Podešenje "Dual Sound" ostaje memorisano za svaku poziciju programa.</li> <li>Ne možete slušati stereo emitovani zvuk kada je izabrano "Mono".</li> <li>Ako izaberete drugu opremu spojenu na TV, podesite "Dual Sound" na "Stereo", "Main" ili "Sub". Međutim, kada je izabrana spoljna oprema spojena na HDMI priključnicu (sem HDMI 1), ovo je podešeno na "Stereo".</li> </ul> |  |  |  |  |  |
|---------------------------|----------------------------------------------------------------------------------------------------|--|--|--|--|--|
| Zvučnici                  | "TV Speakers": Uključuje i emituje zvuk TV-a iz zvučnika TV-a.<br>"Audio System": Isključuje zvučnike TV-a i emituje zvuk TV-a sa spoljne audio opreme spojene<br>na audio izlazne priključnice na TV prijemniku.<br>Takođe možete uključiti spojenu opremu koja je kompatibilna sa funkcijom Control for<br>HDMI, po pravljenju odgovarajućih podešenja funkcije Control for HDMI.                                                                                                    |  |  |  |  |  |
| Audio Out                 | "Variable": Kada se koristi eksterni audio sistem, emitovanje zvuka iz audio izlaza može<br>se kontrolisati pomoću daljinskog upravljača TV prijemnika.<br>"Fixed": Audio izlaz TV prijemnika je nepromenljiv. Koristite kontrolu jačine zvuka vašeg audio<br>prijemnika da biste podesili jačinu zvuka (i druga zvučna podešenja) preko vašeg audio sistema.                                                                                                    |  |  |  |  |  |
| Headphone<br>Speaker Link | Uključuje/isključuje unutrašnje zvučnike TV-a kada spojite slušalice na TV.                                                                                                    |  |  |  |  |  |
| Headphone<br>Volume       | Podešava jačinu zvuka slušalica.                                                                                                    |  |  |  |  |  |
| HDMI/DVI Audio<br>Source  | Prebacuje audio signal za HDMI ulaz kada je DVI uređaj spojen. Izaberite iz "Auto", "HDMI Audio" ili "PC Audio".                                                                                                    |  |  |  |  |  |
| Advanced<br>Settings      | <ul> <li>"Dynamic Range": Kompenzuje razlike u nivou zvuka između različitih kanala (samo za Dolby Digital zvuk).</li> <li>Efekat možda neće funkcionisati ili se može razlikovati u zavisnosti od programa bez obzira na podešenje "Dynamic Range".</li> <li>"Optical Out": Podešava audio signal koji se emituje iz DIGITAL AUDIO OUT (OPTICAL) priključnice TV-a. Podesite na "Auto", kada spajate opremu kompatibilnu sa Dolby Digital. Podesite na "PCM", kada spajate opremu koja nije kompatibilna sa Dolby Digital.</li> <li>"Downmix Mode": Podesite downmix metodu višekanalnog na dvokanalni zvuk.</li> <li>"Surround": Izaberite da biste dobili najbolje surround performanse ili dok koristite spoljne proizvode sa Pro Logic.</li> <li>"Stereo": Izaberite da biste dobili stereo izlaz.</li> </ul>                                                                         |  |  |  |  |  |

# 🕀 Ekran

| Wide Mode         | Za detalje o modu širokog prikaza, pogledajte stranu 10.                                       |  |  |  |  |  |
|-------------------|------------------------------------------------------------------------------------------------|--|--|--|--|--|
| Auto Wide         | Automatski menja mod širokog prikaza u skladu sa ulaznim signalom iz spoljne opreme. Da biste  |  |  |  |  |  |
|                   | zadržali vaše podešenje, izaberite "Off".                                                      |  |  |  |  |  |
|                   | 🖆 • "Auto Wide" je dostupan samo kada gledate programe sa video ulaza, HDMI i ulaza            |  |  |  |  |  |
|                   | komponente u formatu 480i ili 576i.                                                            |  |  |  |  |  |
|                   | Ϋ́ • Čak i ako je "Auto Wide" podešen na "On" ili "Off", uvek možete izmeniti format           |  |  |  |  |  |
|                   | ekrana pritiskom na tipku 🖽 više puta.                                                         |  |  |  |  |  |
| 4:3 Default       | Bira standardni mod prikaza za upotrebu sa 4:3 emitovanjem.                                    |  |  |  |  |  |
|                   | "Wide Zoom": Uvećava sliku 4:3 formata kako bi se popunio prikaz formata 16:9, čuvajući origi- |  |  |  |  |  |
|                   | nalne slike koliko god je moguće.                                                              |  |  |  |  |  |
|                   | "Normal": Prikaz uobičajenog 4:3 emitovanja u tačnim proporcijama.                             |  |  |  |  |  |
|                   | "Off": Zadržava trenutno podešenje "Wide Mode" kada se kanal ili ulaz promene.                 |  |  |  |  |  |
| Auto Display Area | "On": Automatski prilagođava oblast prikaza u skladu sa sadržajem.                             |  |  |  |  |  |
|                   | "Off": Isključuje "Auto Display Area". Izaberite jednu iz opcija "Display Area".               |  |  |  |  |  |
| Display Area      | Prilagođava oblast prikaza slike.                                                              |  |  |  |  |  |
|                   | "Full Pixel": Prikazuje sliku za 1080/50i, 1080/60i, 1080/50p i 1080/60p izvore (samo HDMI ili |  |  |  |  |  |
|                   | ulaz komponente) ili 1080/24p izvore (samo HDMI ulaz) u originalnoj veličini. (Dostupno u      |  |  |  |  |  |
|                   | zavisnosti od modela TV-a.)                                                                    |  |  |  |  |  |
|                   | "+1": Prikazuje slike u njihovoj originalnoj veličini.                                         |  |  |  |  |  |
|                   | <b>"Normal":</b> Prikazuje slike u njihovoj preporučenoj veličini.                             |  |  |  |  |  |
|                   | "-1": Uvećava sliku tako da su niene ivice van vidlijve oblasti prikaza.                       |  |  |  |  |  |
| Horizontal Shift  | Prilagođava horizontalni položaj slike kada je "Wide Mode" podešen na "Wide Zoom"              |  |  |  |  |  |
|                   | ili "Zoom".                                                                                    |  |  |  |  |  |
| Vertical Shift    | Prilagođava vertikalni položaj slike kad je "Wide Mode" podešen na "Wide Zoom"                 |  |  |  |  |  |
|                   | ili "Zoom".                                                                                    |  |  |  |  |  |
| PC Settings       | "Wide Mode"                                                                                    |  |  |  |  |  |
|                   | Odabir moda prikaza za prikaz ulaza sa vašeg računara; pogledajte stranu 10.                   |  |  |  |  |  |
|                   | "Reset"                                                                                        |  |  |  |  |  |
|                   | Resetuje sva podešenja računara osim podešenja "Wide Mode" na fabrička podešenja.              |  |  |  |  |  |
|                   | "Auto Adjustment"                                                                              |  |  |  |  |  |
|                   | Automatski prilagođava položaj prikaza, vidljivost i veličinu slike kada TV                    |  |  |  |  |  |
|                   | prima ulazni signal sa spojenog računara.                                                      |  |  |  |  |  |
|                   | • "Auto Adjustment" možda neće raditi dobro sa određenim ulaznim signalima. U tom              |  |  |  |  |  |
|                   | slučaju, ručno podesite "Phase", "Pitch", "Horizontal Shift" i "Vertical Shift".               |  |  |  |  |  |
|                   | "Phase"                                                                                        |  |  |  |  |  |
|                   | Podešavanje ekrana kada deo prikazanog teksta ili slike nije jasno vidljiv.                    |  |  |  |  |  |
|                   | "Pitch"                                                                                        |  |  |  |  |  |
|                   | Horizontalno povećavanie ili sužavanie veličine slike.                                         |  |  |  |  |  |
|                   | "Horizontal Shift"                                                                             |  |  |  |  |  |
|                   | Podešavanie horizontalnog položaja slike                                                       |  |  |  |  |  |
|                   | "Vertical Shift"                                                                               |  |  |  |  |  |
|                   | Podešavanje vertikalnog položaja slike                                                         |  |  |  |  |  |
|                   | r ouesurauje references poločuju sinke.                                                        |  |  |  |  |  |

| Signali | Horizontalno<br>(Pikseli) | Vertikalno<br>(Linija) | Horizontalna<br>frekvencija (kHz) | Vertikalna<br>frekvencija (Hz) | Standard        |
|---------|---------------------------|------------------------|-----------------------------------|--------------------------------|-----------------|
| VGA     | 640                       | 480                    | 31.5                              | 60                             | VGA             |
| SVGA    | 800                       | 600                    | 37.9                              | 60                             | VESA Guidelines |
| XGA     | 1024                      | 768                    | 48.4                              | 60                             | VESA Guidelines |
| WXGA    | 1280                      | 768                    | 47.4                              | 60                             | VESA            |
| WXGA    | 1280                      | 768                    | 47.8                              | 60                             | VESA            |
| WXGA    | 1360                      | 768                    | 47.7                              | 60                             | VESA            |

# Tabela ulaznih signala računara za → PC i HDMI IN 1, 2 Za KDL-32BX320/KDL-26BX320/KDL-22BX320

## Za KDL-40BX420

| Signali | Horizontalno<br>(Pikseli) | Vertikalno<br>(Linija) | Horizontalna<br>frekvencija (kHz) | Vertikalna<br>frekvencija (Hz) | Standard        |
|---------|---------------------------|------------------------|-----------------------------------|--------------------------------|-----------------|
| VGA     | 640                       | 480                    | 31.5                              | 60                             | VGA             |
| SVGA    | 800                       | 600                    | 37.9                              | 60                             | VESA Guidelines |
| XGA     | 1024                      | 768                    | 48.4                              | 60                             | VESA Guidelines |
| WXGA    | 1280                      | 768                    | 47.4                              | 60                             | VESA            |
| WXGA    | 1280                      | 768                    | 47.8                              | 60                             | VESA            |
| WXGA    | 1360                      | 768                    | 47.7                              | 60                             | VESA            |
| SXGA    | 1280                      | 1024                   | 64                                | 60                             | VESA            |
| HDTV    | 1920                      | 1080                   | 67.5                              | 60                             | EIA             |

🚈 • PC ulaz ovog TV-a ne podržava Sync on Green ili Composite Sync.

• PC ulaz ovog TV-a ne podržava isprepletane signale.

• PC ulaz ovog TV-a podržava signale u gornjoj tabeli sa 60 Hz vertikalne frekvencije.

# 🗗 Podešavanje kanala

Analogue Set-up "Analogue Auto Tuning": Podešava sve dostupne analogne kanale. Obično ne morate

da izvodite ovo podešavanje jer su kanali već podešeni kad se TV prvi put postavlja. Međutim, ova opcija vam omogućava da ponovite proces (npr. da ponovo podesite TV posle selidbe ili da tražite nove kanale koje su lansirali prenosnici signala).

"Manual Programme Preset": Menja podešenje dostupnih analognih kanala.

Pritisnite 🕀 za odabir programa koji želite da izmenite.

## Programme/TV System

Ručno podešavanje kanala.

1 Pritisnite ☆/♂ za odabir "Programme", zatim pritisnite ⊕.

**2** Pritisnite  $\Delta/\Phi$  za odabir broja programa koji želite ručno da podesite (ako podešavate videorekorder, izaberite program 0), zatim pritisnite  $\oplus$ .

**3** Pritisnite ☆/♂ za odabir "TV System", zatim pritisnite ⊕.

4 Pritisnite ☆/ za odabir najbolje primljenih TV emitovanih sistema, zatim pritisnite.

• U zavisnosti od zemlje/regije izabrane u "Country", ova opcija možda neće biti dostupna.
 Channel

1 Pritisnite ☆/♂za odabir "Channel", zatim pritisnite 🕀 .

2 Pritisnite ☆/�za odabir "S" (za kablovske kanale) ili "C" (za zemaljske kanale), zatim pritisnite

3 Podesite kanale na sledeći način:

## Ako ne znate broj kanala (frekvenciju)

Pritisnite  $\Delta / \Im$  za odabir sledećeg dostupnog kanala. Kad se kanal pronađe, pretraživanje se zaustavlja. Da nastavite sa traženjem, pritisnite  $\Delta / \Im$ 

## Ako znate broj kanala (frekvenciju)

Pritisnite brojčane tipke da unesete broj kanala koji želite ili broj kanala vašeg videorekordera. **4** Pritisnite ⊕ da pređete na "Confirm", zatim pritisnite. ⊕

Ponovite postupak prikazan iznad za ručno podešavanje drugih kanala.

## Label

Dodeljuje naziv po vašem izboru kanalu koji ste odabrali, do sedam slova ili brojeva.

## AFT

Omogućava precizno ručno podešavanje odabranog kanala kad mislite da biste malim podešavanjem mogli da poboljšate kvalitet slike.

#### **Audio Filter**

Poboljšava zvuk za pojedinačne kanale u slučaju distorzije u mono emitovanju. Ponekad nestandardni signal emitovanja može izazvati izobličenje zvuka ili isprekidani zvuk pri gledanju mono programa.

Ako ne iskusite bilo kakvo izobličenje zvuka, preporučujemo da ostavite ovu opciju na fabričko podešenje- "Off".

## Skip

Preskakanje neupotrebljenih analognih kanala kod biranja kanala tipkama **PROG +/–.** (Preskočeni kanal možete izabrati pomoću brojčanih tipki.)

## Confirm

Memoriše promene koje ste napravili u podešenju "Manual Programme Preset".

"Programme Sorting": Menja redosled kojim su analogni kanali sačuvani na TV-u.

1 Pritisnite ☆/♂ za odabir kanala koji želite da pomerite na novo mesto, pa pritisnite ⇔.

**2** Pritisnite  $\Delta / \Phi$  za odabir novog položaja za vaš kanal, zatim pritisnite  $\oplus$ .

## Digital Set-up "Digital Tuning"

#### • "Digital Auto Tuning":

Podešavanje dostupnih digitalnih kanala.

Ova opcija vam omogućava da ponovo podesite TV posle selidbe ili da tražite nove kanale koje su lansirali prenosnici signala. Pritisnite  $\oplus$ .

#### • "Programme List Edit":

Obrišite sve neželjene digitalne kanale sačuvane na TV-u i promenite redosled digitalnih kanala sačuvanih na TV-u.

**1** Pritisnite  $\Delta / \mathcal{P}$  za odabir kanala koji želite da obrišete ili prebacite na novo mesto.

Pritisnite brojčane tipke za unos poznatog trocifrenog broja programa željenog kanala.

2 Obrišite ili promenite redosled digitalnih kanala na sledeći način:

#### Za brisanje digitalnog kanala

Pritisnite  $\oplus$ . Pošto se pojavi poruka za potvrdu, pritisnite  $\Leftrightarrow$  da odaberete "Yes", zatim pritisnite  $\oplus$ 

#### Za promenu redosleda digitalnih kanala

Pritisnite  $\Leftrightarrow$ , zatim pritisnite A / O, za odabir novog položaja za kanal i pritisnite  $\Leftrightarrow$ . **3** Pritisnite **RETURN**.

• "Digital Manual Tuning":

# Ručno podešavanje digitalnih kanala.

**1** Pritisnite brojčanu tipku za odabir broja kanala koji želite ručno da podesite, zatim pritisnite  $\Delta I^{\mathbb{C}}$  da podesite kanal.

**2** Kad su dostupni kanali pronađeni, pritisnite ⊕ za memorisanje programa. Ponovite postupak prikazan iznad za ručno podešavanje drugih kanala.

Mije dostupno za kablovsku vezu.

#### "Subtitle Set-up"

• **"Subtitle Setting":** Kad je odabrano "For Hard Of Hearing", neka vizuelna pomoć takođe može biti prikazana sa titlovima (ako TV kanal emituje takve informacije).

• "Primary Preferred Language": Odabir željenog jezika titla.

• "Secondary Preferred Language": Odabir drugog preferiranog jezika titla.

#### "Audio Set-up"

• "Audio Type": Prebacuje na emitovanje za osobe sa oštećenim sluhom kada je izabrano "For Hard Of Hearing".

• "Primary Preferred Language": Odabir željenog jezika programa. Neki digitalni kanali mogu emitovati nekoliko audio jezika za jedan program.

• "Secondary Preferred Language": Odabir drugog preferiranog jezika programa. Neki digtalni kanali mogu emitovati nekoliko audio jezika za jedan program.

• "Audio Description": Pruža audio opis (naraciju) vizuelnih informacija ukoliko TV kanal emituje takve informacije.

• "Mixing Level": Podešava izlazne nivoe glavnog zvuka TV-a i "Audio Description".

Ova opcija je dostupna samo kad je "Audio Description" podešen na "On".

• "MPEG Audio Level": Podešava MPEG nivo audio zvuka.

## "Technical Set-up"

• **"Auto Service Update":** Omogućava TV prijemniku da pronađe i memoriše nove digitalne usluge kad postanu dostupne.

• **"System Update":** Ovaj TV prijemnik može da prima nadogradnju softvera putem emitovanog signala. Kako bi primio nadogradnju, opcija "System Update" u meniju "Technical Setup" treba da bude podešena na "On". Kad se nadogradnja pronađe korisnik će biti informisan nizom prikaza na ekranu o tome kako da nastavi sa nadogradnjom. Molimo nemojte odspajati prijemnik iz struje dok traje proces instaliranja.

• "System Information": Prikazuje trenutnu verziju softvera i nivo signala.

• **"Auto DST":** Podešava da li da se automatski vreme prebacuje sa letnjeg na zimsko i obrnuto.

"On": Automatski prebacuje sa letnjeg vremena na zimsko i obrnuto prema kalendaru.

"Off": Vreme je prikazano prema vremenskoj razlici podešenoj po "Time Zone".

Kad je odabrano "Cable" ova funkcija možda neće biti dostupna u nekim zemljama.

• "Service Replacement": Odabirom "On" automatski se menja kanal kada prenosnik signala promeni prenos gledanog programa na drugi kanal.

| Parental Lock   |                                                                                                    |  |  |  |  |
|-----------------|----------------------------------------------------------------------------------------------------|--|--|--|--|
| PIN Code        | Omogućava vam podešenje TV-a tako da blokirate program ili spoljni ulaz. Koristite brojeve od 0 do 9 na daljinskom upravljaču za unos četvorocifrenog PIN koda. |  |  |  |  |
| Change PIN Code | Izaberite za promenu vašeg PIN koda.                                                                                                    |  |  |  |  |

| External Input Lock | Blokiranje gledanja spoljnog ulaza.                           |  |  |  |
|---------------------|---------------------------------------------------------------|--|--|--|
|                     | Za gledanje blokiranog spoljnog ulaza, izaberite "Unblocked". |  |  |  |

- Unos tačnog PIN koda za blokirani program ili spoljni ulaz će privremeno deaktivirati funkciju
- " "Parental Lock". Za ponovnu aktivaciju podešenja "Parental Lock", isključite i uključite TV.
- Ako izgubite vaš PIN kod, pogledajte stranu 35.

# E Podešavanje

| USB Auto Start | Automatski prikazuje listu poslednje reprodukovane fotografije/muzike/video sn-<br>imka kad se TV uključi a USB uređaj spoji na USB priključnicu, a zatim uključi.                                                                                                    |
|----------------|----------------------------------------------------------------------------------------------------|
| Sleep Timer    | Podesite vreme u minutama ("Off", "15", "30", "45", "60", "90", ili "120"), koliko želite da TV ostane uključen pre nego što se automatski isključi.                                                                                                    |
| Auto Start-up  | Pokretanje postupka početnog podešavanja (str. 6). Ova opcija vam omogućava da ponovo podesite TV posle selidbe ili da tražite nove kanale koje su lansirali prenosnici signala.                                                                                                    |
| Language       | Izbor jezika prikaza menija.                                                                                                    |
| Start-up Sound | Izaberite "On" za reprodukciju zvuka kad je TV uključen. Izaberite "Off" za isključenje.                                                                                                    |
| AV Set-up      | <ul> <li>"Video Labels"</li> <li>Dodeljuje naziv opremi spojenoj na priključnice sa strane i pozadi. Naziv će biti prikazan na kratko na ekranu kad se oprema izabere.</li> <li>1 Pritisnite 分/ √ za odabir željenog ulaznog izvora, zatim pritisnite ⊕ .</li> <li>2 Pritisnite 分/ √ za odabir željene opcije ispod, zatim pritisnite ⊕ .</li> <li>Oznake opreme: Koristi jednu od podešenih oznaka za dodelu naziva spojenoj opremi.</li> <li>"Edit": Pravi vašu sopstvenu oznaku. Pratite korake 2 do 3 koraka "Label" (str. 26).</li> <li>"Skip": Preskače nepotrebne ulazne izvore.</li> </ul> |
|                | <b>"Video 1/Component Input"</b><br>Izaberite "Auto" da biste pronašli TV i izabrali između komponentne video priključnice -⊕ ili video priključnice -⊕ 1 kad su komponentna video priključnica -⊕ ili video priključnica -⊕ 1 spojene.                                                                                                    |

🖉 • Ne možete koristiti komponentnu video priključnicu 🅣 i video priključnicu 🕁 i u isto vreme.

| HDMI Set-up         | Omogućava TV-u komunikaciju sa uređajima koji su kompatibilnisa Control for HDMI i spojeni na HDMI priključnice TV-a. Imajte na umu da je podešavanje komunikacije                                                                                                    |
|---------------------|----------------------------------------------------------------------------------------------------|
|                     | potrebno i na spojenoj opremi.<br>"Control for HDMI"                                                                                                    |
|                     | Podešava da li želite ili ne želite da povežete rukovanje TV-om i spojenom opremom kompatibilnom sa Control for HDMI. Ako podesite na "On", dostupne su sledeće                                                                                                    |
|                     | funkcije.<br>Ako je spojena određena Sony oprema kompatibilna sa Control for HDMI, ova postavka<br>se primenjuje na spojenu opremu automatski kad je "Control for HDMI" podešen na<br>"On" pri upotrebi TV-a.                                                                                                    |
|                     | "Auto Devices Off"                                                                                                    |
|                     | Ako je ova postavka podešena na "On", spojeni uređaj kompatibilan sa Control for HDMI isključuje se kad isključite TV prijemnik daljinskim upravljačem.                                                                                                    |
|                     | "Auto TV On"                                                                                                    |
|                     | Ako je ova postavka podešena na "On", TV se uključuje kad uključite spojeni uređaj kompatibilan sa Control for HDMI.                                                                                                    |
|                     | "HDMI Device List"                                                                                                    |
|                     | Prikazuje listu spojenih uređaja kompatibilnih sa Control for HDMI. Odabir "Enable" za ažuriranje "HDMI Device List".                                                                                                    |
|                     | "Device Control Keys"                                                                                                    |
|                     | Izaberite funkcije tipki daljinskog upravljača TV-a za upravljanje spojenom opremom.<br>"Normal": Za osnovne operacije, kao što su navigacione tipke (gore, dole, levo ili desno<br>itd.)                                                                                                    |
|                     | "Tuning Keys": Za osnovne operacije i operacije tipki koje se odnose na kanale, kao<br>što su PROG +/– ili (0-9), itd. Korisno je kada upravljate tjunerom ili set-top box<br>uređajem, itd. pomoću daljinskog upravljača.                                                                                                    |
|                     | "Menu Keys": Za osnovne operacije i operacije tipki HOME/OPTIONS. Korisno kod                                                                                                    |
|                     | <ul> <li>biranja menija BD uređaja, itd pomoću daljinskog upravljača.</li> <li><b>"Tuning and Menu Keys":</b> Za osnovne operacije i operacije tipki koje se odnose na kanale i HOME/OPTIONS tipku.</li> <li>Image: Ne možete kontrolisati "Control for HDMI" ako su TV operacije povezane sa operacijama audio sistema koji je kompatibilan sa Control for HDMI.</li> </ul> |
|                     | <ul> <li>Neka oprema sa "Control for HDMI" ne podržava funkciju "Device Control".</li> </ul>                                                                                                    |
| DivX(R) VOD         | Izaberite "DivX(R) VOD Registration Code" da registrujete vaš TV za reprodukciju<br>DivX sadržaja. Izaberite "DivX(R) VOD Deregistration Code" za brisanje registracije.<br>• Novi registracioni kod će se prikazati u "DivX(R) VOD Registration Code" posle<br>brisanja registracije putem "DivX(R) VOD Deregistration Code".                                               |
| Product Information | Prikaz informacija o proizvodu na TV-u.                                                                                                    |
| Factory Settings    | Resetuje sva podešenja na fabrička. Po završetku ovog procesa, prikazuje se početno podešenje                                                                                                    |
|                     | <ul> <li>Nemojte isključivati TV tokom ovog perioda (potrebno je oko 30 sekundi) niti<br/>pritiskati bilo koju tipku.</li> </ul>                                                                                                    |
| 🖓 Eko               |                                                                                                    |
| Reset               | Resetuje trenutna Eko podešenja na standardne vrednosti.                                                                                                    |
| Power Saving        | Smanjuje potrošnju energije TV-a podešavanjem pozadinskog osvetljenja.<br>Ako je odabrano "Picture Off", slika se isključuje i na prednjoj strani uređaja svetli<br>ralani indikator (Picture Off), Zurk se ne menje                                                                                                    |
|                     | zerem markator (Preture OII). Zvuk se ne menja.                                                                                                    |
| Idle TV Standby     | Isključuje I V pošto ne radi neko prethodno određeno vreme.                                                                                                    |
| Light Sensor        | Optimizuje postavke slike prema osvetljenju sobe.                                                                                                    |
| PC Power            | Isključuje TV u pripravno stanje ako TV ne prima signal iz računara unutar 30 sekundi.                                                                                                    |

Management

# Instaliranje pribora (zidni nosač)

## Za kupce:

Radi zaštite proizvoda i iz sigurnosnih razloga, Sony preporučuje da postavljanje TV-a izvedu Sony serviseri ili ovlašćeni partneri. Nemojte pokušavati da ga postavite sami.

## Za servisere i partnere kompanije Sony:

Pobrinite se za sigurnost tokom postavljanja, redovnog održavanja i provere ovog proizvoda.

Ovaj TV se može montirati pomoću zidnog nosača SU-WL50B ili SU-WL100 (prodaje se odvojeno).

- Za pravilnu montažu sa zidnim nosačem pogledajte pripadajuće uputstvo za upotrebu.
- Pogledajte "Odvajanje postolja od TV-a" (str. 6).
- Stavite TV na postolje kod učvršćivanja montažne kuke.

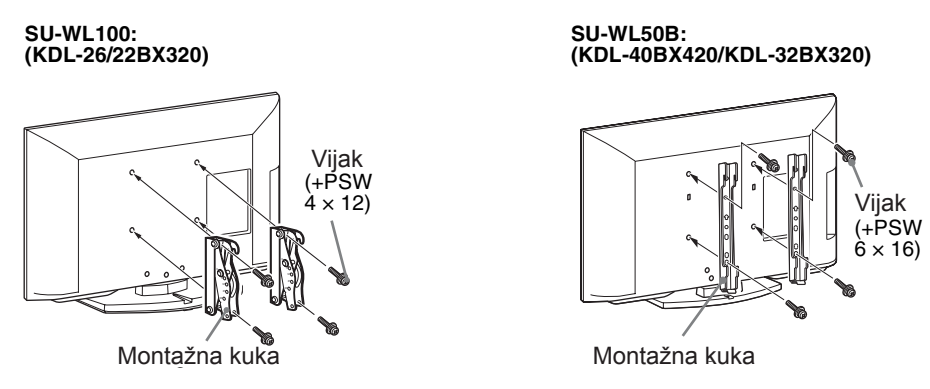

## Napomena za postavljanje

Pri korišćenju SU-WL50B ili SU-WL100 zidnog nosača, prostor između zida i TV će biti 6 cm. Iskoristite ovaj prostor za dovođenje kablova do TV-a.

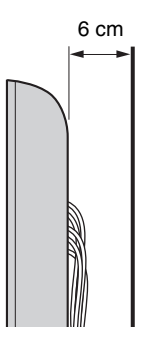

Postavljanje ovog proizvoda zahteva dodatnu stručnost, posebno kako bi se ustanovilo da li je zid dovoljno čvrst da izdrži težinu TV-a. Postavljanje ovog proizvoda na zid poverite Sony serviserima ili licenciranim partnerima i obratite dodatnu pažnju na sigurnost tokom postavljanja. Sony ne preuzima odgovornost za štete ili ozlede uzrokovane nepravilnim rukovanjem ili neodgovarajućom montažom.

# Tabela dimenzija za postavljanje TV-a

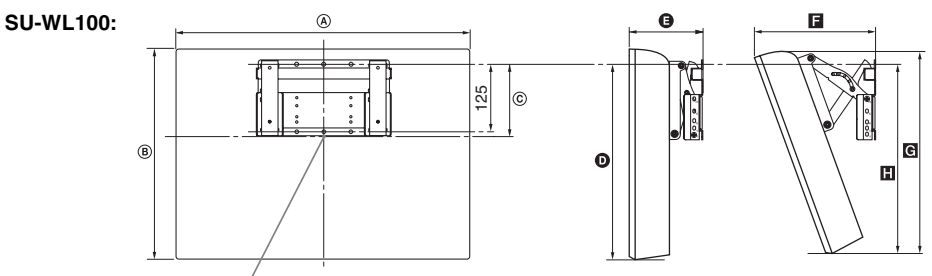

Položaj središta ekrana

Jedinica: mm

|              | Dimenzije ekrana |     | Dimenzije središta ekrana | Dužina svakog ugla montaže |     |            |     |     |
|--------------|------------------|-----|---------------------------|----------------------------|-----|------------|-----|-----|
| Naziv modela |                  |     |                           | Ugao (0°)                  |     | Ugao (20°) |     |     |
|              | A                | B   | ©                         | Ð                          | Ø   | E          | G   |     |
| KDL-26BX320  | 668              | 424 | 117                       | 336                        | 147 | 244        | 403 | 338 |
| KDL-22BX320  | 551              | 363 | 107                       | 302                        | 122 | 212        | 338 | 295 |

SU-WL50B:

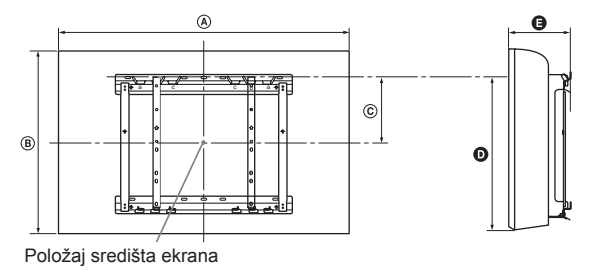

Jedinica: mm

| Naziv modela | Dimenzije ekrana |     | Dimenzije središta<br>ekrana | Dužina za montažu |     |
|--------------|------------------|-----|------------------------------|-------------------|-----|
|              | A                | B   | ©                            | Ø                 | G   |
| KDL-40BX420  | 988              | 600 | 175                          | 478               | 147 |
| KDL-32BX320  | 800              | 496 | 200                          | 453               | 147 |

Vrednosti iz gornje tabele mogu se malo razlikovati, zavisno od načina postavljanja. **UPOZORENJE** 

Zid na koji će se TV postaviti treba da može da podnese masu barem četiri puta veću od ovog TV-a. Masu TV-a potražite u poglavlju "Tehnički podaci".

# Dijagram/tabela položaja vijaka i kuke

Položaj vijaka – Kod instaliranja montažne kuke na TV.

### SU-WL50B

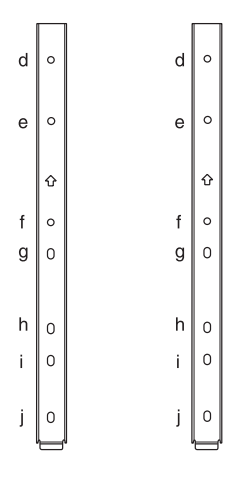

Položaj kuke – Kod postavljanja TV-a na postolje.

## SU-WL100

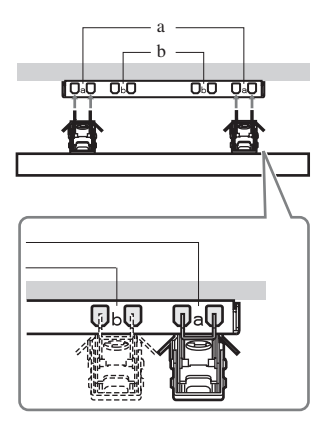

## SU-WL50B

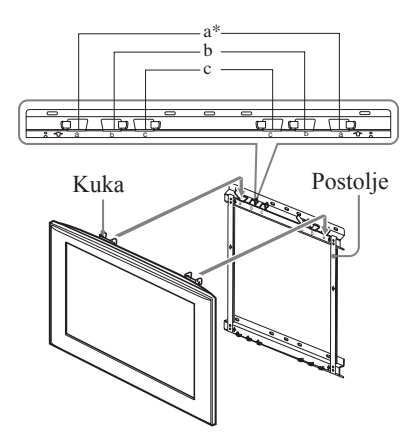

\* Položaj kuke "a" ne može se upotrebljavati za modele u tablici ispod.

| Naziv modelo | Položaj vijka | Položaj kuke |
|--------------|---------------|--------------|
| Naziv modela | SU-WL50B      | SU-WL50B     |
| KDL-40BX420  | d, i          | b            |
| KDL-32BX320  | e, h          | С            |
|              | SU-WL100      |              |
| KDL-26BX320  | а             |              |
| KDL-22BX320  | b             |              |

# Rešavanje problema

Proverite da li trepće indikator 🖞 (pripravno stanje) crveno.

# Kad trepće

Uključena je funkcija automatske dijagnostike.

1 Izbrojte koliko puta indikator (b) (pripravno stanje) trepće između svakog prekida od tri sekunde. Na primer, indikator može zatreptati tri puta, isključiti se na tri sekunde i zatim ponovo zatreptati

tri puta, itd. 2 Priticnite () na TV prijemniku kako biste ga

**2** Pritisnite Ona TV prijemniku kako biste ga isključili, odspojite mrežni kabl, pa obavestite prodavca ili Sony servis o treptanju indikatora (broj treptaja).

## Kad ne trepće

1 Proverite opcije navedene ispod.

**2** Ukoliko je problem i dalje prisutan, odnesite TV prijemnik u ovlašćeni servis na popravku.

## Slika

## Nema slike (zatamnjen ekran) ni zvuka

• Proverite spajanje antene/kablovskog sistema.

• Spojite TV prijemnik na napajanje i pritisnite 🖰 na TV-u.

• Ako svetli crveno indikator (b) (pripravno stanje), pritisnite tipku // b.

Na ekranu se ne prikazuje slika ili meni iz uređaja spojenog na video ulaznu priključnicu

• Pritisnite - Za prikaz liste spojene opreme, zatim izaberite željeni ulaz.

• Proverite vezu između spoljnog uređaja i TV-a.

Pojava dvostruke slike ili senke

• Proverite spajanja, lokaciju ili smer antene/ kablovskog sistema.

Na ekranu se prikazuje samo snežna slika ili šumovi • Proverite da li je antena slomljena ili savijena.

• Proverite da li je antena na kraju roka trajanja (tri do pet godina normalne upotrebe, jedna do dve godine na morskoj obali).

Slika je izobličena (prikazuju se crtkane linije ili pruge)

• Odmaknite TV od izvora električnih smetnji kao što su vozila, motocikli, fenovi za kosu ili dodatna oprema.

• Kod postavljanja dodatne opreme, ostavite razmak između uređaja i TV prijemnika.

• Proverite spajanje antene/kablovskog sistema.

• Odmaknite kabl antene od ostalih spojnih kablova. Kod gledanja TV kanala nema slike ili zvuka

• Podesite "AFT" (Automatic Fine Tuning) kako biste ostvarili bolji prijem slike (str. 26).

# Mestimična pojava crnih i/ili svetlih tačkica na ekranu

• Ekran se sastoji od piksela. Sitne crne i/ili svetle tačkice (pikseli) na ekranu ne znače kvar uređaja.

## Obrisi slike su izobličeni

• Promenite trenutno podešenje "Cinema Drive" na druga podešenja (str. 21).

Slika nije u boji

• Izaberite "Reset" (str. 21).

# Nema boje ili nepravilna boja pri gledanju signala sa priključnica Y, PB/CB, PR/CR

• Proverite da li su priključci Y, PB/CB, PR/CR - - / - ) priključnica

- - pravilno i čvrsto spojeni sa pripadajućim priključnicama.

# Slika iz priključene opreme se ne prikazuje na ekranu

- Uključite spojeni uređaj.
- Proverite spajanje kablova.

• Pritisnite Sza prikaz liste spojene opreme, zatim izaberite željeni ulaz.

• Pravilno umetnite memorijsku karticu ili drugi memorijski uređaj u fotoaparat.

• Upotrebite memorijsku karticu iz fotoaparata ili drugi memorijski uređaj koji je pravilno formiran u skladu sa uputstvom za upotrebu digitalnog fotoaparata.

• Postupci nisu garantovani za sve USB uređaje. Takođe, postupci se mogu razlikovati zavisno od funkcije USB uređaja i video sadržaja koji se reprodukuje.

#### Ne može se odabrati spojeni uređaj u meniju ili se ne može promeniti ulaz

• Proverite spajanje kabla.

# Zvuk

## Slika je dobra ali nema zvuka

- Pritisnite tipku 🖂 +/- ili 🕵 (isključenje zvuka).
- Proverite da li je funkcija "Speakers" podešena na "TV Speakers" (str. 23).

## Nema zvuka ili ima šuma

• Proverite da li su podešenja TV sistema ispravna (str. 26).

# Kanali

## Ne može se odabrati željeni kanal

• Odaberite između digitalnog i analognog moda pa odaberite željeni digitalni/analogni kanal.

## Neki kanali su prazni

• Kanal je kodiran ili treba platiti pretplatu. Pretplatite se na plaćenu TV uslugu.

• Kanal služi samo za prenos podataka (bez slike i zvuka).

• Obratite se davaocu usluge za detalje o prenosu.

# Nije moguće gledati digitalne kanale

• Obratite se lokalnom davaocu usluga za informacije da li su digitalni programi dostupni kod vas.

• Nabavite antenu sa većim pojačanjem.

# Opšte

# TV prijemnik se automatski isključuje (TV prijemnik se isključuje u pripravno stanje)

• Proverite da li je aktivirana opcija "Sleep Timer" (str. 29).

•Proverite da li je aktivirana opcija "Idle TV Standby" (str. 30).

# Neki izvori signala se ne mogu odabrati

Izaberite "Video Labels" i isključite postavku "Skip" na izvoru ulaznog signala (str. 29). Daljinski upravljač ne radi

• Zamenite baterije.

## HDMI oprema se ne prikazuje u "HDMI Device List"

• Proverite da li je vaša oprema kompatibilna sa Control for HDMI.

# Ne možete odabrati "Off" u "Control za HDMI"

• Ako ste spojili audio sistem koji je kompatibilan sa Control for HDMI, ne može se odabrati "Off" u ovom meniju. Ako želite da promenite audio izlaz TV zvučnika, odaberite "TV Speakers" u meniju "Speakers" (str. 23).

# Izgubljena lozinka

• Izaberite podešenje "PIN Code" u "Parental Lock", zatim unesite sledeću lozinku: 9999. Ova lozinka briše vašu prethodnu lozinku i omogućava vam unošenje nove lozinke (str. 28).

# Tehnički podaci

| Naziv modela                                                                           |                   | KDL-40BX420                                                                                                    | KDL-32BX320                                                                | KDL-26BX320                           | KDL-22BX320             |  |  |
|----------------------------------------------------------------------------------------|-------------------|----------------------------------------------------------------------------------------------------|----------------------------------------------------------------------------|---------------------------------------|-------------------------|--|--|
| Sistem                                                                                 |                   |                                                                                                    |                                                                            |                                       |                         |  |  |
| Sistem ekrana                                                                          |                   | LCD (Liquid Crystal Display) ekran                                                                                                    |                                                                            |                                       |                         |  |  |
| TV sistem                                                                              |                   | Analogni: B/G, I, D/K<br>Digitalni: DVB-T                                                                                                    |                                                                            |                                       |                         |  |  |
| Sistem boje/                                                                           | video signala     | Analogni: PAL, PAL60 (samo video ulaz), SECAM, NTSC3.58, NTSC4.43 (samo video ulaz)<br>Digitalni: MPEG-2 MP@ML/HL (australijski model), MPEG-2 MP@ML/HL, H.264/MPEG-4 AVC MP/<br>HP@L4 (novozelandski i singapurski model)                                                                                                    |                                                                            |                                       |                         |  |  |
| Pokrivenost kanala                                                                     |                   | <ul> <li>Analogni: B/G: VHF: E2–E12/UHF: E21–E69/CATV: S01–S03, S1–S41<br/>VHF: 0–12, 5A, 9A/UHF: 28–69/CATV: S01–S03, S1–S44 (samo Australija i Singapur)<br/>VHF: 1–11/UHF: 21–69/CATV: S1–S41 (samo Novi Zeland i Singapur)</li> <li>I: UHF: B21–B69/CATV: S01–S03, S1–S41 (samo Australija i Novi Zeland)<br/>D/K: VHF: C1–C12, R1–R12/UHF: C13–C57, R21–R60/CATV: S01–S03, S1–S41, Z1–Z39<br/>(samo Australija i Novi Zeland)</li> <li>Digitalni: VHF/UHF (samo Australija i Singapur), UHF (samo Novi Zeland)</li> </ul> |                                                                            |                                       |                         |  |  |
| Izlazna snaga                                                                          | a zvuka           | 8 W +                                                                                                    | 8 W                                                                        | 5 W + 5 W                             |                         |  |  |
| Ulazne/izla                                                                            | azne priključnice |                                                                                                    |                                                                            |                                       |                         |  |  |
| Antena                                                                                 |                   | 75-ohmska spoljna priključ                                                                                                    | nica za VHF/UHF                                                            |                                       |                         |  |  |
| -9 COMPC<br>-9 1                                                                       | ONENT IN/         | - COMPONENT IN<br>Podržani formati: 1080p, 10<br>Y: 1 Vp-p, 75 ohma, 0.3V 1<br>- 1 Video ulaz (phono p                                                                                                    | )80i, 720p, 576p, 576i, 48<br>negativna sinhronizacija/Pr<br>priključnica) | 0p, 480i<br>в/Св: 0.7 Vp-p, 75 ohma/P | r/Cr: 0.7 Vp-p, 75 ohma |  |  |
| -D COMPC                                                                               | )NENT IN          | Audio ulaz (phono priključi                                                                                                    | nice)                                                                      |                                       |                         |  |  |
| <b>-D</b> <sup>2</sup>                                                                 |                   | Video ulaz (phono priključi                                                                                                    | nice)                                                                      |                                       |                         |  |  |
| -Ð 2                                                                                   |                   | Audio ulaz (phono priključnice)                                                                                                    |                                                                            |                                       |                         |  |  |
| HDMI IN 1,                                                                             | 2                 | Video: 1080/24p, 1080p, 1080i, 720p, 576p, 576i, 480p, 480i<br>Audio: Dvokanalni linear PCM: 32, 44.1 i 48 kHz, 16, 20 i 24 bita<br>→ Analogni audio ulaz (mini priključnica) (samo HDMI IN 2)<br>PC ulaz (pogledajte str. 25)                                                                                                    |                                                                            |                                       |                         |  |  |
| ↔ DIGITA<br>(OPTICAL)                                                                  | L AUDIO OUT       | Digitalna optička priključnica (Dvokanalni linear PCM, Dolby Digital)                                                                                                    |                                                                            |                                       |                         |  |  |
| ⇔                                                                                      |                   | Audio izlaz (phono priključnice)                                                                                                    |                                                                            |                                       |                         |  |  |
| PC IN -3                                                                               |                   | Ulaz za računar (D-sub 15-pinski) (pogledajte str. 25)<br>G: 0.7 Vp-p, 75 ohma, bez sinhronizacije na zeleno/B: 0.7 Vp-p, 75 ohma/<br>R: 0.7 Vp-p, 75 ohma/HD: 1-5 Vp-p/VD: 1-5 Vp-p                                                                                                    |                                                                            |                                       |                         |  |  |
| PC IN 🕣                                                                                |                   | PC audio ulaz (mini priključnica)                                                                                                    |                                                                            |                                       |                         |  |  |
| ų                                                                                      |                   | USB priključnica                                                                                                    |                                                                            |                                       |                         |  |  |
| i                                                                                      |                   | Priključnica za slušalice                                                                                                    |                                                                            |                                       |                         |  |  |
| Napajanje                                                                              | i ostalo          |                                                                                                    |                                                                            |                                       |                         |  |  |
| Napajanje                                                                              |                   | 110-240 V AC, 50/60 Hz                                                                                                    |                                                                            |                                       |                         |  |  |
| Veličina<br>ekrana (di-                                                                | inča              | 40                                                                                                    | 32                                                                         | 26                                    | 22                      |  |  |
| jagonalno)                                                                             | cm (pribl.)       | 101.6                                                                                                    | 80.0                                                                       | 66.1                                  | 54.8                    |  |  |
| Rezolucija ekrana                                                                      |                   | 1,920 tačaka (horizontalno)<br>× 1,080 linija (vertikalno) 1,366 tačaka (horizontalno) × 768 linija (vertikalno)                                                                                                    |                                                                            |                                       |                         |  |  |
| Potrošnja energije                                                                     |                   | Naznačena na zadnjoj stran                                                                                                    | i TV-a.                                                                    |                                       |                         |  |  |
| Dimenzije<br>(približno)<br>$(\mathbf{\check{s}} \times \mathbf{v} \times \mathbf{d})$ | Sa postoljem (mm) | $988 \times 632 \times 250$                                                                                                    | $800 \times 528 \times 220$                                                | 668 × 455 × 220                       | 551 × 393 × 215         |  |  |
|                                                                                        | Bez postolja (mm) | $988\times 600\times 94$                                                                                                    | $800\times496\times91$                                                     | $668 \times 424 \times 91$            | 551 	imes 363 	imes 61  |  |  |
| Masa<br>(približno)                                                                    | Sa postoljem (kg) | 15.7                                                                                                    | 10.7                                                                       | 8.8                                   | 6.2                     |  |  |
|                                                                                        | Bez postolja (kg) | 13.6                                                                                                    | 9.1                                                                        | 7.3                                   | 5.6                     |  |  |
| Dodatni<br>pribor                                                                      | Zidni nosač       | SU-WL50B SU-WL100                                                                                                    |                                                                            |                                       |                         |  |  |

Tehnički podaci i dizajn podložni su promeni bez najave. Proizvođač ne preuzima odgovornost za eventualne štamparske greške.

Uputstvo za "Montiranje zidnog nosača" nije isporučeno u obliku zasebne brošure sa ovim TV-om. Ovo uputstvo za montažu se nalazu unutar uputstva za ovaj TV.

http://www.sony.net/

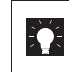

Podrška korisnicima http://www.sony-asia.com/support

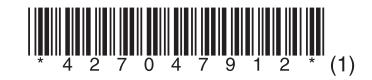

# **OVLAŠĆENI SERVISI**

RBIJA Input

Milentija Popovića 18 Beograd 011 2132 877, 311 9431

**ETC Electronic** 

Ustanička 128b Beograd 011 3473 530, 2894 508

# **ETC Electronic**

Pere Velimirovića 8 Beograd 011 3510 424, 3591 243

# SS Diait

Kraljice Marije 29 Beograd 011 3223 674, 3370 369

# **TV Video Centar**

Save Kovačevića 153 Podgorica 020 620 980

- V.T. Centar
- **CRNA GORA** Seljanovo bb Tivat-Kotor 032 674 422

TV Digital Servis Šukrije Međedovića Bijelo Polje 050 431 399

## Predstavništvo Sony Central and Southeast Europe Kft. Beograd Omladinskih Brigada 88a

11 070 Novi Beograd Republika Srbija

Sony Info Centar +381 11 228 33 00 www.sony.rs support.rs@eu.sony.com